# PHILIPS 10BDL4151T V1.00

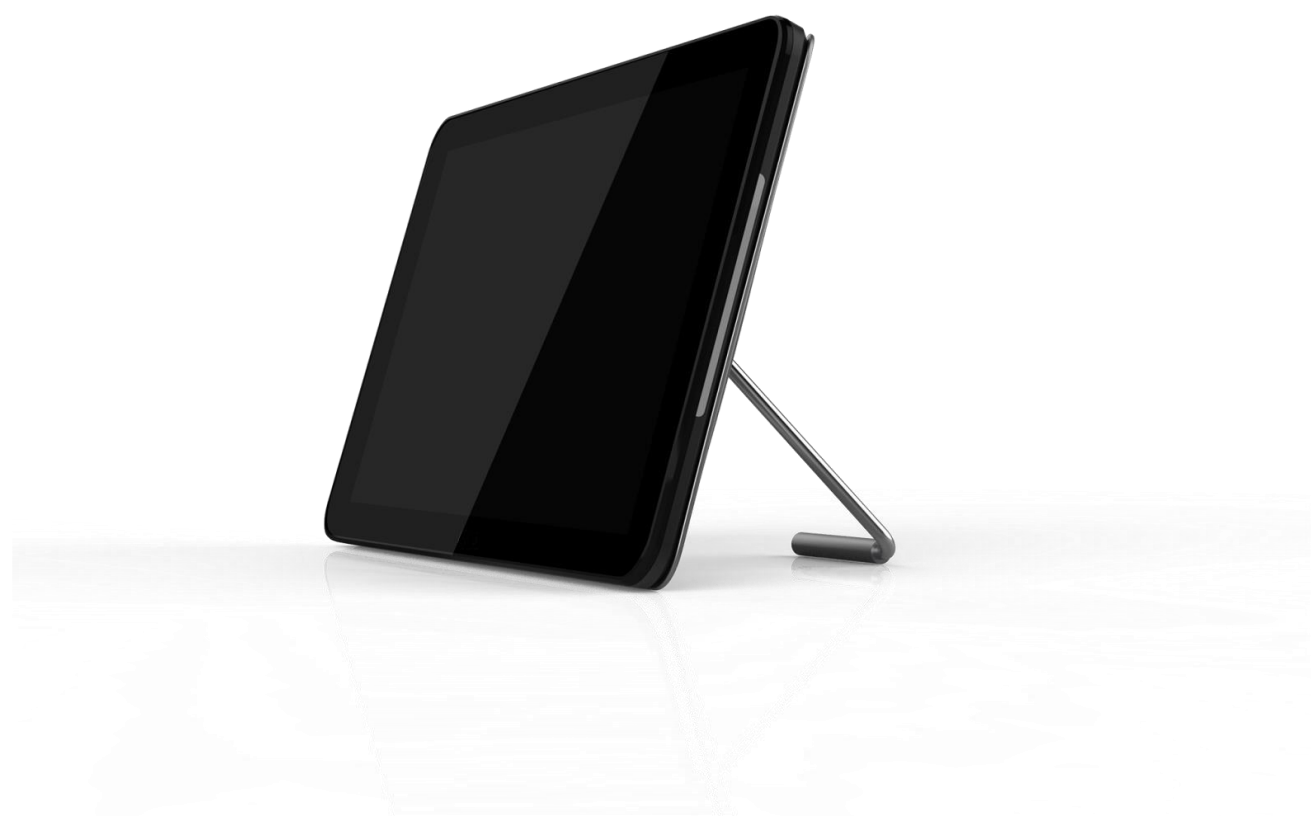

User Manual (English)

## **Safety Instructions**

This electronic user guide is intended for anyone who uses the Philips monitor. Take time to read this user manual before you use your monitor. It contains important information and notes regarding operating your monitor. The Philips guarantee applies provided the product is handled properly for its intended use, in accordance with its operating instructions and upon presentation of the original invoice or cash receipt, indicating the date of purchase, dealers name and model and production number of the product.

## Warnings

Use of controls, adjustments or procedures other than those specified in this documentation may result in exposure to shock, electrical hazards and/or mechanical hazards. Read and follow these instructions when connecting and using your computer monitor.

## Operation

- Keep the monitor out of direct sunlight and away from stoves or any other heat source.
- Remove any object that could fall into ventilation holes or prevent proper cooling of the monitor's electronics.
- Do not block the ventilation holes on the cabinet.
- When positioning the monitor, make sure the power plug and outlet are easily accessible.
- If turning off the monitor by detaching the power cable or DC power cord, wait for 6 seconds before attaching the power cable or DC power cord for normal operation.
- Please use approved power cord provided by Philips all the time. If your power cord is missing, please contact with your local service center. (Please refer to Customer Care Consumer Information Center)
- Do not subject the monitor to severe vibration or high impact conditions during operation.
- Do not knock or drop the monitor during operation or transportation

## Maintenance

To protect your monitor from possible damage, do not put excessive pressure on the LCD panel. When moving your monitor, grasp the frame to lift; do not lift the monitor by placing your hand or fingers on the LCD panel.

Unplug the monitor if you are not going to use it for an extensive period of time.

Unplug the monitor if you need to clean it with a slightly damp cloth. The screen may be wiped with a dry cloth when the power is off. However, never use organic solvent, such as, alcohol, or ammonia-based liquids to clean your monitor.

To avoid the risk of shock or permanent damage to the set, do not expose the monitor to dust, rain, water, or excessive moisture environment.

If your monitor gets wet, wipe it with dry cloth as soon as possible.

If foreign substance or water gets in your monitor, please turn the power off immediately and disconnect the power cord. Then, remove the foreign substance or water, and send it to the maintenance center.

Do not store or use the monitor in locations exposed to heat, direct sunlight or extreme cold.

In order to maintain the best performance of your monitor and use it for a longer lifetime, please use the monitor in a location that falls within the following temperature and humidity ranges.

```
Temperature: 0-40°C 32-104°F
Humidity: 10-85% RH
```

## **IMPORTANT:**

Always activate a moving screen saver program when you leave your monitor unattended. Always activate a periodic screen refresh application if your monitor will monitor unchanging static content. Uninterrupted monitor of still or static images over an extended period may cause "burn in", also known as "after-imaging" or "ghost imaging", on your screen. "Burn-in", "after-imaging", or "ghost imaging" is a well-known phenomenon in LCD panel technology. In most cases, the "burned in" or "after-imaging" or "ghost imaging" will disappear gradually over a period of time after the power has been switched off.

## Warning

Severe "burn-in" or "after-image" or "ghost image" symptoms will not disappear and cannot be repaired. The damage mentioned above is not covered under your warranty.

## Service

\* The casing cover should be opened only by qualified service personnel.

\* If there is any need for any document for repair or integration, please contact with your local service center. (Please refer to the chapter of "Consumer Information Center")

\* For transportation information, please refer to "Technical Specifications".

\* Do not leave your monitor in a car/trunk under direct sun light.

## Note

Consult a service technician if the monitor does not operate normally, or you are not sure what procedure to take when the operating instructions given in this manual have been followed.

## **Europe – EU Declaration of Conformity**

This device complies with the requirements set out in the Council Directive on the Approximation of the Laws of the Member States relating to Electromagnetic Compatibility (2014/30/EU), Low-voltage Directive (2014/35/EU), RoHS directive (2011/65/EU), and Radio Equipment Directive (2014/53/EU).

This product has been tested and found to comply with the harmonized standards for Information Technology Equipment, these harmonized standards

Radio Equipment Directive (2014/53/EU): EN60950-1/EN62311/EN300328/EN301489

## Warning:

This equipment is compliant with Class A of EN55032. In a residential environment this equipment may cause radio interference.

## **ESD Warnings:**

When user close to the monitor may cause the equipment discharge and reboot to monitor of main menu.

## Federal Communications Commission (FCC) Notice (U.S. Only)

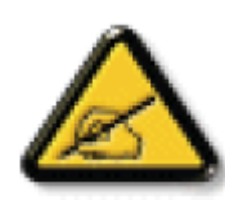

**NOTE:** This equipment has been tested and found to comply with the limits for a Class A digital device, pursuant to part15 of the FCC Rules. These limits are designed to provide reasonable protection against harmful interference when the equipment is operated in a commercial environment. This equipment generates, uses, and can radiate radio frequency energy and, if not installed and used in accordance with the instruction manual, may cause harmful interference to radio communications. Operation of this equipment in a residential area is likely to cause harmful interference in which case the user will be required to correct the interference at his own expense.

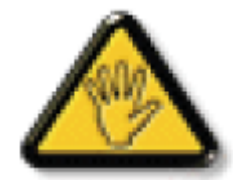

Changes or modifications not expressly approved by the party responsible for compliance could void the user's authority to operate the equipment.

Use only an RF shielded cable that was supplied with the monitor when connecting this monitor to a computer device.

To prevent damage which may result in fire or shock hazard, do not expose this appliance to rain or excessive moisture.

### USA:

**WARNING:** Changes or modifications to this unit not expressly approved by the party responsible for compliance could void the user's authority to operate the equipment.

This device complies with Part 15 of the FCC Rules. Operation is subject to the following two conditions: (1) This device may not cause harmful interference, and (2) This device must accept any interference received, including interference that may cause undesired operation.

## **Radiation Exposure Statement:**

This equipment complies with FCC/CE-RED radiation exposure limits set forth for an uncontrolled environment. This equipment should be installed and operated with minimum distance 20cm between the radiator & your body.

The suitable temperature for the Color Monitor and accessories is  $0^{\circ}C-45^{\circ}C$ . Adaptor with ferrite must be used with this equipment to ensure compliance with the Class A FCC limits. Power Adapter information: Model No.: KSASB0241200150D5 INPUT: 100-240V~50/60Hz 0.6A OUTPUT: 12Vdc 1.5A

## Waste Electrical and Electronic Equipment-WEEE

#### Attention users in European Union private households

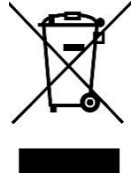

Correct Disposal of this product. This marking indicates that this product should not be disposed with other household wastes throughout the EU. To prevent possible harm to the environment or human health from uncontrolled waste disposal, recycle it responsibly to promote the sustainable reuse of material resources. To return your used device, please use the return and collection systems or contact the retailer where the product was purchased. They can take this product for environmental safe recycling.

#### Attention users in United States:

Please dispose of according to all Local, State and Federal Laws. For the disposal or recycling information, contact <u>www.mygreenelectronics.com</u> or <u>www.eiae.org</u>.

#### **End of Life Directives-Recycling**

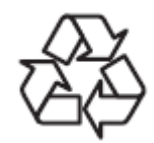

Your new Public Information Monitor contains several materials that can be recycled for new users.

Please dispose of according to all Local, State, and Federal laws.

CAUTION RISK OF EXPLOSION IF BATTERY IS REPLACED BY AN INCORRECT TYPE. DISPOSE OF USED BATTERIES ACCORDING TO THE INSTRUCTIONS.

#### NOTICE

#### SOFTWARE END USER LICENSE AGREEMENT

THIS SOFTWARE END USER LICENSE AGREEMENT (THIS "AGREEMENT") IS A LEGAL AND BINDING AGREEMENT BETWEEN YOU (EITHER AN INDIVIDUAL OR ENTITY) AND MMD MONITORS & DISPLAYS NEDERLAND B.V., A DUTCH LIMITED LIABILITY COMPANY, WITH ITS PRINCIPAL OFFICE AT PRINS BERNHARDPLEIN 200, 1097 JB AMSTERDAM, THE NETHERLANDS AND ITS SUBSIDIARY COMPANIES (INDIVIDUALLY AND COLLECTIVELY "MMD"). THIS AGREEMENT GIVES YOU THE RIGHT TO USE CERTAIN SOFTWARE (THE "SOFTWARE") INCLUDING USER DOCUMENTATION IN ELECTRONIC FORM WHICH MAY HAVE BEEN PROVIDED SEPARATELY OR TOGETHER WITH A MMD PRODUCT (THE DEVICE"). BY DOWNLOADING, INSTALLING OR OTHERWISE USING THE SOFTWARE, YOU ACCEPT AND AGREE TO BE BOUND BY ALL OF THE TERMS AND CONDITIONS OF THIS AGREEMENT. IF YOU DO NOT AGREE TO THESE TERMS AND CONDITIONS, DO NOT DOWNLOAD, INSTALL OR OTHERWISE USE THE SOFTWARE. IF YOU ACQUIRED THE SOFTWARE IN TANGIBLE MEDIA E.G. CD WITHOUT THE OPPORTUNITY TO REVIEW THIS LICENSE AND DO NOT ACCEPT THESE TERMS, YOU MAY RECEIVE A FULL REFUND OF THE AMOUNT, IF ANY, THAT YOU PAID FOR THE SOFTWARE IF YOU RETURN THE SOFTWARE UNUSED WITH PROOF OF PAYMENT WITHIN 30 DAYS FROM THE DATE OF PURCHASE.

**1. Grant of License.** This Agreement grants you a non-exclusive, nontransferable, non-sub licensable license to install and use, on the Device, one (1) copy of the specified version of the Software in object code format as set out in the user documentation solely for your personal use. The Software is "in use" when it is loaded into the temporary or permanent memory (i.e. RAM, hard disk, etc.) of the Device.

**2. Ownership.** The Software is licensed and not sold to you. This Agreement grants you only the right to use the Software, but you do not acquire any rights, express or implied, in the Software other than those specified in this Agreement. MMD and its licensors retain all right, title, and interest in and to the Software, including all patents, copyrights, trade secrets, and other intellectual property rights incorporated therein. The Software is protected by copyright laws, international treaty provisions, and other intellectual property laws. Therefore, other than as expressly set forth herein, you may not copy the Software without prior written authorization of MMD, except that you may make one (1) copy of the Software for your back-up purposes only. You may not copy any printed materials accompanying the Software, nor print more than one (1) copy of any user documentation provided in electronic form, except that you may make one (1) copy of such printed materials for your back-up purposes only.

**3. License Restrictions.** Except as provided otherwise herein, you shall not rent, lease, sublicense, sell, assign, loan, or otherwise transfer the Software. You shall not, and you shall not permit any third party, to reverse engineer, decompile, or disassemble the Software, except to the extent that applicable law expressly prohibits the foregoing restriction. You may not remove or destroy any product identification, copyright notices, or other proprietary markings or restrictions from the Software. All titles, trademarks, and copyright and restricted rights notices shall be reproduced on your back up copy of the Software. You may not modify or adapt the Software, merge the Software into another program or create derivative works based upon the Software.

**4. Disclaimer**. THE SOFTWARE IS DESIGNED TO ASSIST YOU IN TRANSFERRING MATERIAL IN WHICH YOU OWN THE COPYRIGHT OR HAVE OBTAINED PERMISSION TO GRAB AND TRANSFER FROM THE COPYRIGHT OWNER. UNLESS YOU OWN THE COPYRIGHT OR HAVE PERMISSION TO GRAB AND TRANSFER FROM THE COPYRIGHT OWNER, YOU MAY BE VIOLATING COPYRIGHT LAW AND BE SUBJECT TO PAYMENT OF DAMAGES AND OTHER REMEDIES. IF YOU ARE UNCERTAIN ABOUT YOUR RIGHTS, YOU SHOULD CONTACT YOUR LEGAL ADVISOR. YOU ASSUME FULL RESPONSIBILITY FOR THE LEGAL AND RESPONSIBLE USE OF THE SOFTWARE

**5. Open Source Software. (a)** This software may contain components that are subject to open-source terms, as stated in the documentation accompanying the Device. This Agreement does not apply to this software as such. **(b)** Your license rights under this Agreement do not include any right or license to use, distribute or create derivative works of the Software in any manner that would subject the Software to Open Source Terms. "Open Source Terms" means the terms of any license that directly or indirectly (1) create, or purport to create, obligations for MMD with respect to the Software and/or derivative works thereof; or (2) grant, or purport to grant, to any third party any rights or immunities under intellectual property or proprietary rights in the Software or derivative works thereof.

**6. Termination.** This Agreement shall be effective upon installation or first use of the Software and shall terminate (i) at the discretion of MMD, due to your failure to comply with any term of this Agreement; or (ii) upon destruction of all copies of the Software and related materials provided to you by MMD hereunder. MMD's rights and your obligations shall survive the termination of this Agreement.

7. Upgrades. MMD may, at its sole option, make upgrades to the Software available by general posting on a

website or by any other means or methods. Such upgrades may be made available pursuant to the terms of this Agreement or the release of such upgrades to you may be subject to your acceptance of another agreement.

**8. Support Services.** MMD is not obligated to provide technical or other support ("Support Services") for the Software. If MMD does provide you with Support Services, these will be governed by separate terms to be agreed between you and MMD.

**9. Limited Software Warranty.** MMD provides the Software 'as is' and without any warranty except that the Software will perform substantially in accordance with the documentation accompanying the Software for a period of one year after your first download, installation or use of the Software, whichever occurs first. MMD's entire liability and your exclusive remedy for breach of this warranty shall be, at MMD's option, either (i) return of the price paid by you for the Software (if any); or (ii) repair or replacement of the Software that does not meet the warranty set forth herein and that is returned to MMD with a copy of your receipt. This limited warranty shall be void if failure of the Software has resulted from any accident, abuse, misuse or wrongful application. Any replacement Software will be warranted for the remainder of the original warranty period or thirty (30) days, whichever is longer. This limited warranty shall not apply to you if the Software was provided to you free of charge on an evaluation only basis.

**10. NO OTHER WARRANTIES.** EXCEPT AS SET FORTH ABOVE, MMD AND ITS LICENSORS DO NOT WARRANT THAT THE SOFTWARE WILL OPERATE ERROR FREE OR UNINTERRUPTED, OR WILL MEET YOUR REQUIREMENTS. YOU ASSUME ALL RESPONSIBILITIES FOR SELECTION OF THE SOFTWARE TO ACHIEVE YOUR INTENDED RESULTS, AND FOR THE INSTALLATION OF, USE OF, AND RESULTS OBTAINED FROM THE SOFTWARE. TO THE MAXIMUM EXTENT PERMITTED BY APPLICABLE LAW, MMD AND ITS LICENSORS DISCLAIM ALL WARRANTIES AND CONDITIONS, WHETHER EXPRESS OR IMPLIED, INCLUDING BUT NOT LIMITED TO THE IMPLIED WARRANTIES OF MERCHANTABILITY, FITNESS FOR A PARTICULAR PURPOSE, AND ACCURACY OR COMPLETENESS OF RESULTS WITH RESPECT TO THE SOFTWARE AND THE ACCOMPANYING MATERIALS. THERE IS NO WARRANTY AGAINST INFRINGEMENT. MMD DOES NOT WARRANT THAT YOU WILL BE ABLE TO DOWNLOAD, COPY, STORE, DISPLAY, TRANSFER, AND/OR PLAY SECURE CONTENT.

**11. LIMITATION OF LIABILITY.** UNDER NO CIRCUMSTANCES WILL MMD OR ITS LICENSORS BE LIABLE FOR ANY CONSEQUENTIAL, SPECIAL, INDIRECT, INCIDENTAL OR PUNITIVE DAMAGES WHATSOEVER, INCLUDING, WITHOUT LIMITATION, DAMAGES FOR LOSS OF PROFITS OR REVENUES, BUSINESS INTERRUPTION, LOSS OF BUSINESS INFORMATION, LOSS OF DATA, LOSS OF USE OR OTHER PECUNIARY LOSS, EVEN IF MMD OR ITS LICENSORS HAVE BEEN ADVISED OF THE POSSIBILITY OF SUCH DAMAGES. IN NO EVENT SHALL MMD'S OR ITS LICENSORS' AGGREGATE LIABILITY FOR DAMAGES ARISING OUT OF THIS AGREEMENT EXCEED THE GREATER OF THE PRICE ACTUALLY PAID BY YOU FOR THE SOFTWARE OR FIVE POUNDS STERLING (5.00).

**12. Trademarks.** Certain of the product and MMD names used in this Agreement, the Software, and the printed user documentation may constitute trademarks of the MMD, its licensors or other third parties. You are not authorized to use any such trademarks.

**13. Export Administration.** You agree that you will not directly or indirectly, export or re-export the Software to any country for which the United States Export Administration Act, or any similar United States law or regulation requires an export license or other U.S. Government approval, unless the appropriate export license or approval has first been obtained. By downloading or installing the Software you agree to abide by this Export provision.

**14. Governing law.** This Agreement is governed by the laws of the Netherlands, without reference to its conflict of laws principles. This Agreement shall not be governed by the United Nations Convention on Contracts for the International Sale of Goods, the application of which is expressly excluded. Any dispute between you and MMD regarding this Agreement shall be subject to the non-exclusive jurisdiction of the courts of the Netherlands. If for any reason a court of competent jurisdiction finds any provision, or portion thereof, to be unenforceable, the remainder of this Agreement shall continue in full force and effect.

**15. General.** This Agreement contains the entire agreement between you and MMD and supersedes any prior representation, undertaking or other communication or advertising with respect to the Software and user documentation. If any part of this Agreement is held invalid, the remainder of this Agreement will continue in full force and effect. This Agreement shall not prejudice the statutory rights of any party dealing as a consumer.

# Contents

| 1. Unpacking and Introduction         | 1  |
|---------------------------------------|----|
| 1.1. Unpacking                        | 1  |
| 1.2. Package contents                 | 1  |
| 1.3. Installation                     | 1  |
| 2 Physical view and features          | 3  |
| 2.1 Front View                        | 3  |
| 2.2 Top View                          | 3  |
| 2.3 Rear View                         | 4  |
| 2.4 IO Port                           | 5  |
| 3. Cleaning and Troubleshooting       | 6  |
| 3.1. Cleaning                         | 6  |
| 3.2 Troubleshooting                   | 6  |
| 4. Technical Data                     | 6  |
| 4.1 Specifications                    | 6  |
| 4.2. Disclaimer                       | 8  |
| 5. Operation                          | 8  |
| 5.1 Setup wizard                      | 8  |
| 5.1.1 Setup wizard flow:              | 8  |
| 5.1.2 Welcome                         | 9  |
| 5.1.3 Security Setting                | 9  |
| 5.1.4 Signage Display Settings        | 9  |
| 5.1.5 Network Setting                 | 10 |
| 5.1.6 Clone Media Files into internal | 11 |
| 5.1.7 Setup Complete                  | 11 |
| 5.2 Android Launcher                  | 11 |
| 5.2.1. Platform launcher              | 11 |
| 5.2.2. Admin mode:                    | 11 |
| 5.3 Setting menu                      | 13 |

## **1. Unpacking and Introduction**

## 1.1. Unpacking

\* This product is packed in a carton, together with the standard accessories.

- \* Any other optional accessories will be packed separately.
- \* After opening the carton, ensure that the contents are complete and in good condition.

## **1.2. Package contents**

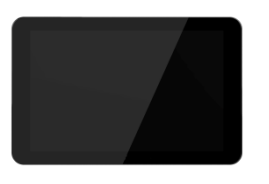

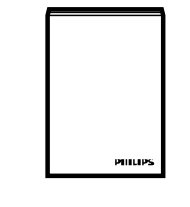

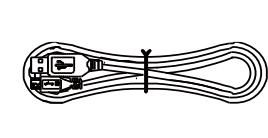

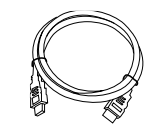

**Colour Monitor** 

Quick Start Guide

USB Cable

HDMI Cable

Silicon Foot

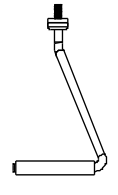

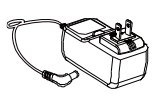

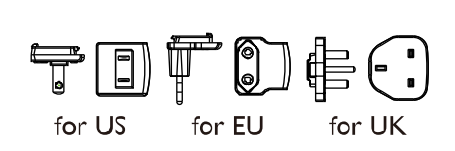

**Stand Bar** 

DC Power adapter

Power Plug (Provide by regions)

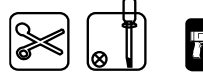

- \* Differences according to regions.
- \* Monitar design and accessories may differ from those illustrated above.

## **1.3. Installation**

#### Securing the power and network cable

1 Insert power plug

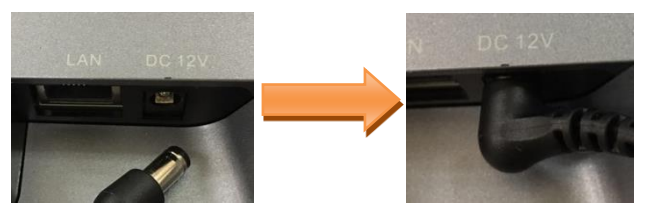

2 Securing Micro SD card: Insert SD card bracket

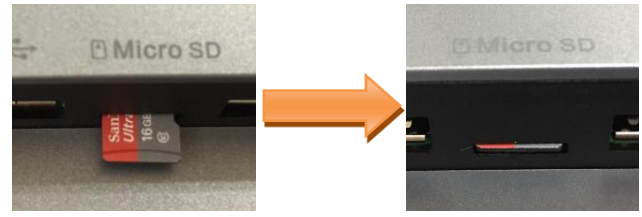

Installing the table stand

Step1 Release the back cover screw to release back cover.

Step2 Open the back cover with disassemble tool.

Step3 Separate the back cover from main device.

Step4 Stick the silicon gaskets on back cover.

Step5 Install back cover thread head height not exceed 3mm.

Step6 Route power and network cable from bottom, insert signboard before mount signboard on back cover.

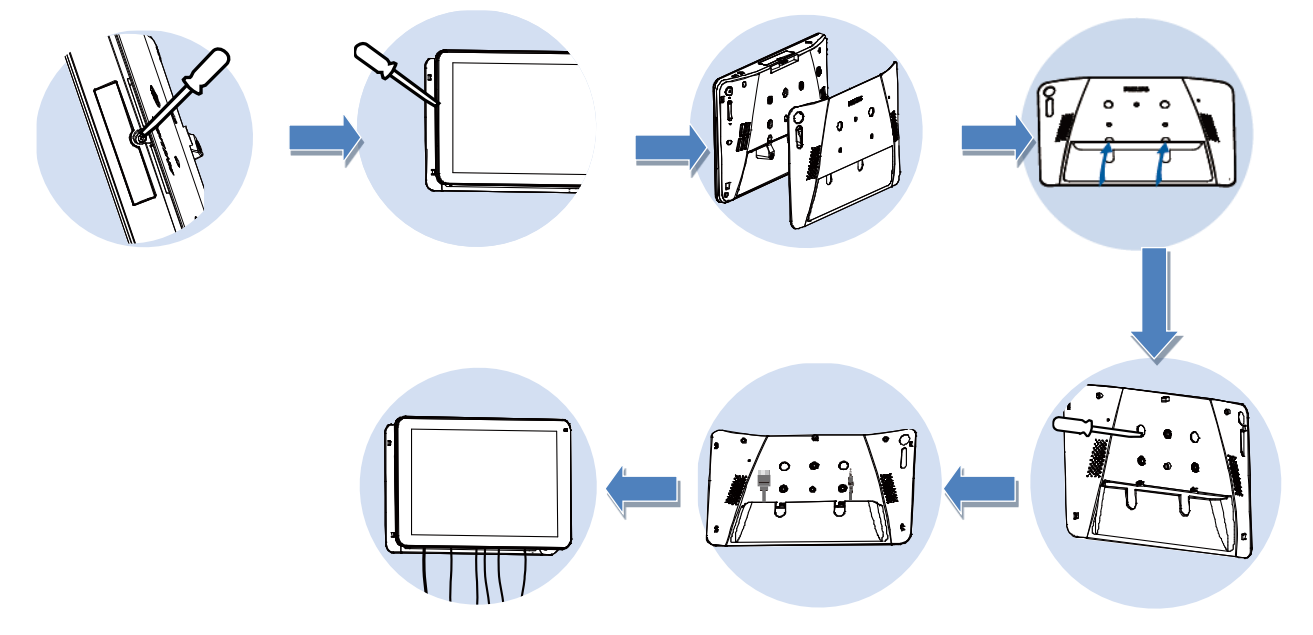

#### Mounting and installation

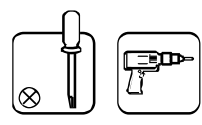

#### Mounting Option 1: [VESA mount] f

Supporting VESA standard: VESA MIS-D75 (75\*75mm)

Supporting screw: M4\*4mm (exclude the mounting plate thickness)

The equipment and its associated mounting facilities still remain secure during the test. Use only the UL listed VESA mount with a minimum weight/load of the weight of the unit without base.

#### Mounting Option 2: [Using back cover]

Supporting screw: Self-tapping screw\*3pcs(exclude the mounting plate thickness)

Simply screw the supplied table stand onto the stand screw hole.

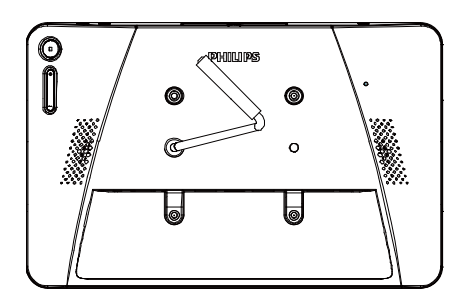

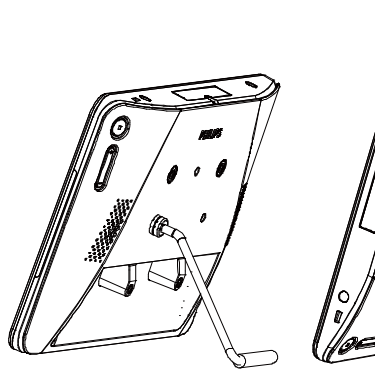

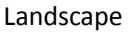

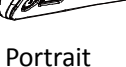

## 2 Physical view and features

## **2.1 Front View**

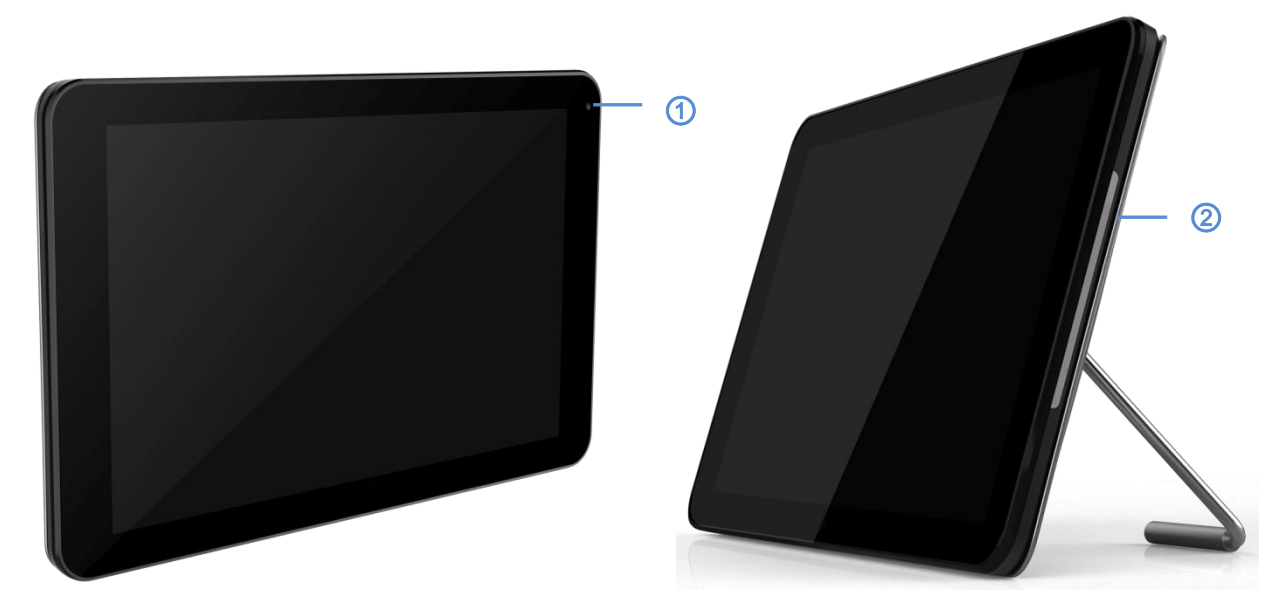

① Front Camera

2M

② RGB LED (Left & Right) Default: OFF Use SICP to turn On and set RGB

## 2.2 Top View

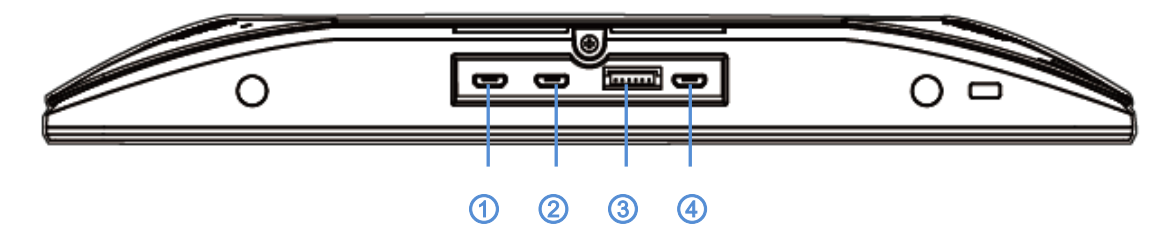

① - ② [Host USB]

Micro USB, Support USB external device.

- **③** Expansion Port(Reserved)
- ④ Micro USB

Support ADB data transmission, don't support OTG.

## 2.3 Rear View

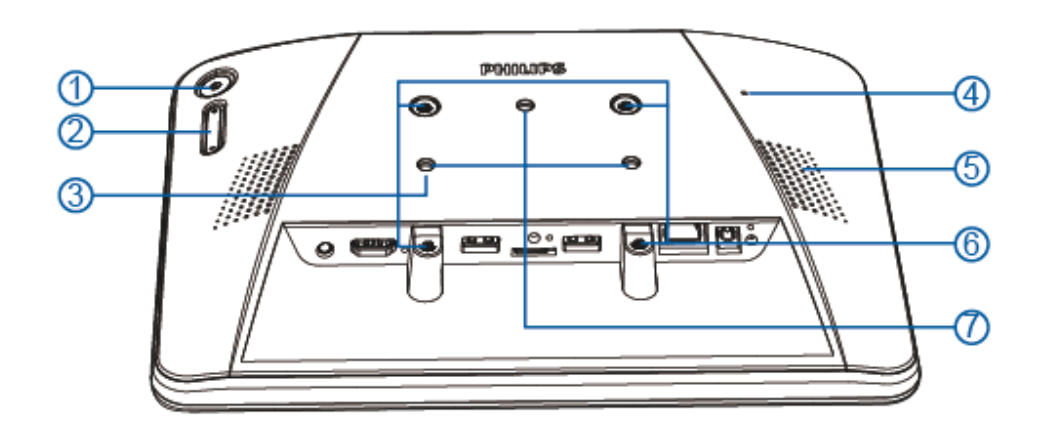

## ① [Menu] Button

## ② [Volume +/-]

Volume up and down

| Кеу                                         | Function                     |
|---------------------------------------------|------------------------------|
| Menu + Volume-                              | Launch Admin mode app        |
| Menu + Volume+                              | Launch Quick Information app |
| Menu + Menu + Volume+ + Volume- + Volume- + | Frable touch function        |
| Volume+                                     |                              |
| Menu + Menu + Volume- + Volume-             | Turn on the screen           |

- ③ [Stand screw hole]
- ④ [Reset] Button

Factory Reset

- ⑤ [Speaker Hole]
- ⑥ [VESA mount]

Screw spec: M4

⑦ [Wall Mount Screw Hole]

## 2.4 IO Port

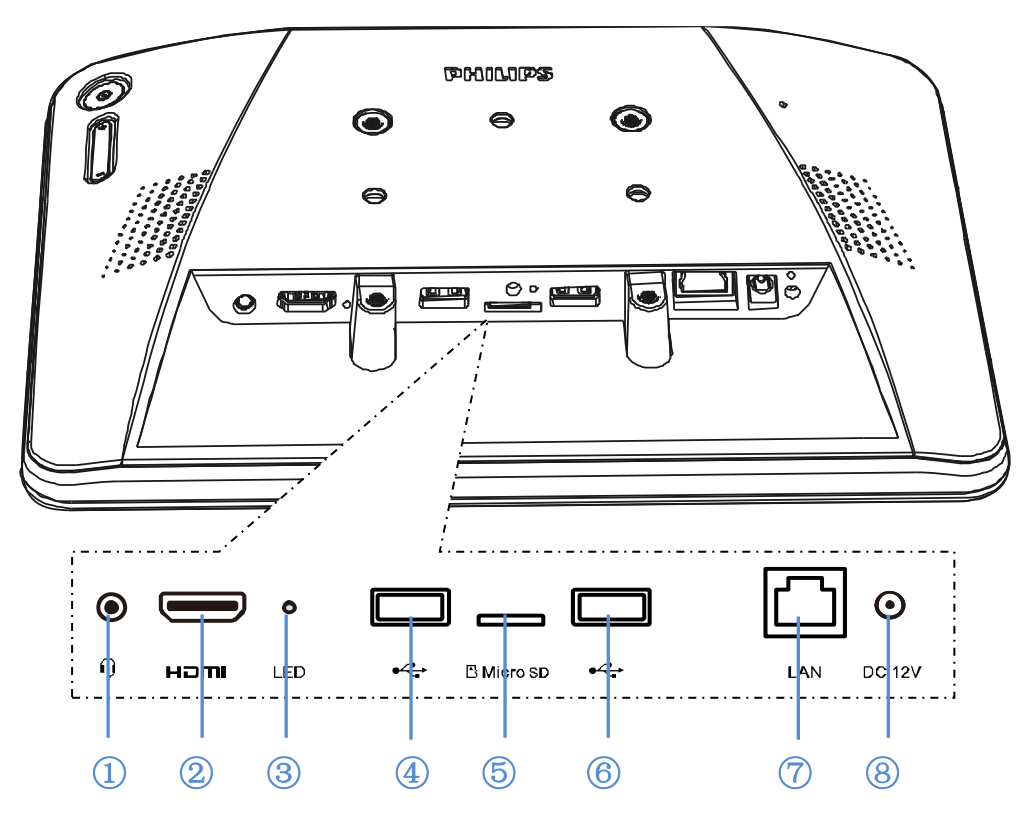

### ① [Ear jack]

3.5mm Ear Jack (CTIA standard) with mic in

### ② [HDMI OUT]

HDMI video/audio output

3 [LED]

Power on --> LED change to yellow after 5s --> LED change to Green when PHILIPS LOGO appear.

### 4+6 [Micro USB]

Support USB external device.

#### ⑤ [Micro SD]

Connect your Micro SD card.

#### ⑦ [LAN]

\* LAN control function for the use of remote control signal from control center.

\* PoE+ (power over Ethernet): 24W

| Status  | Green        | Yellow |
|---------|--------------|--------|
| NC      | OFF          | OFF    |
| 10Mbps  | ON (Flicker) | OFF    |
| 100Mbps | ON (Flicker) | ON     |

## ⑧ [DC 12V]

Switch the AC adapter on/off

## 3. Cleaning and Troubleshooting

## 3.1. Cleaning

#### **Caution When Using the Monitor**

\* Be sure to disconnect all cables before moving the monitor. Moving the monitor with its cables attached may damage the cables and thus cause fire or electric shock.

\* Disconnect the power plug from the wall outlet as a safety precaution before carrying out any type of cleaning or maintenance procedure.

#### **Front Panel Cleaning Instructions**

\* The front of the display has been specially treated. Wipe the surface gently using only a cleaning cloth or a soft, lint-free cloth.

\* If the surface becomes dirty, soak a soft, lint-free cloth in a mild detergent solution. Wring the cloth to remove excess liquid. Wipe the surface of the display to remove dirt. Then use a dry cloth of the same type to dry.

\* Do not scratch or hit the surface of the panel with fingers or hard objects of any kind.

\* Do not use volatile substances such as insert sprays. solvents and thinners.

## **3.2 Troubleshooting**

| Symptom                             | Possible Cause                      | Remeby                               |
|-------------------------------------|-------------------------------------|--------------------------------------|
| No picture is displayed             | 1. The adapter is disconnected.     | 1. Make sure the power LED is green. |
|                                     | 2. The monitor is standby mode      | Or plug in the adapter.              |
|                                     |                                     | 2. Menu + Menu + Volume- +           |
|                                     |                                     | Volume-, turn on the screen.         |
| HDMI output is abnormal             | 1. HDMI cable is not connected      | 1. Make sure the HDMI cables         |
|                                     | properly.                           | attached firmly.                     |
|                                     | 2. The External device is abnormal. | 2. Check the external device is ok   |
| Micro USB HOST & Type A USB HOST    | 1. USB cable or output device is    | 1. Make sure USB Cable or output     |
| & LAN interface is abnormal.        | abnormal.                           | device is ok.                        |
|                                     | 2. The cable is not connected       | 2. make sure the cable is connected  |
|                                     | properly.                           | properly and the RJ45 interface LED  |
|                                     |                                     | is green.                            |
| Can't read USB device and SD card.  | The USB device and SD card is       | Press "MENU" button, choose          |
|                                     | disabled.                           | "setting" to enable the function.    |
| The screen display normal but can't | Touch function is disabled.         | Menu + Menu + Volume+ + Volume-      |
| use touch function.                 |                                     | + Volume- + Volume+, enable touch    |
|                                     |                                     | function.                            |

## 4. Technical Data

## **4.1 Specifications**

| Monitor | 10.1" HD panel                          |
|---------|-----------------------------------------|
|         | 10 points multi-touch                   |
|         | Programming LED strip x 2               |
|         | 300 cd/m <sup>2</sup> maximum Luminance |
|         | 1280x800 panel resolution               |

|                         | Viewing angle (H/V): 175/175                       |
|-------------------------|----------------------------------------------------|
|                         | Built-in speaker 2W x 2                            |
| Video format support    | MPEG1/2(DAT, MPG, VOB, TS)                         |
|                         | MPEG4(AVI, MKV, MP4, MOV, 3GP)                     |
|                         | H.263(3GP, MOV, MP4)                               |
|                         | H.264(AVI, MKV, MP4, MOV, 3GP, TS, FLV)            |
|                         | GOOGLE VP8(WEBM)                                   |
|                         | Motion JPEG(AVI, MOV)                              |
| Image format support    | JPEG,BMP,GIF,PNG                                   |
| Audio codec support     | MPEG1/2/2.5 Audio Layer1/2/3(MP2, MP3)             |
|                         | WMA Version 4,4.1, 7, 8, 9, wmapro (WMA)           |
|                         | MAIN, ADIF ,ATDS Header AAC-LC and AAC-HE(AAC,M4A) |
| Dynamic content         | W3C HTML5 (HTML, CSS, JavaScript)                  |
|                         | W3C SMIL 3.0 instructions (sub-set)                |
| Physical I/O connectors | 3.5mm analog stereo audio out port                 |
|                         | HDMI output port                                   |
|                         | RJ45 Ethernet port                                 |
|                         | Micro SD card slot(up to 32GB micro SDHC)          |
|                         | DC -in Jack for charging(12V 1.5A)                 |
|                         | Micro USB for ADB *1                               |
|                         | Micro USB for host*2                               |
|                         | Type A host ports*2                                |
|                         | reserved expansion port                            |
| Local storage           | 8 GB eMMC with Micro SD card expansion slot        |
| Accessories             | DC Power adapter (adapter Manufacturer: Ktech /    |
|                         | Model:KSASB0241200150D5/100-240Vac,50/60Hz, 0.6A)  |
|                         | HDMI Cable                                         |
|                         | USB Cable                                          |
|                         | Stand Bar                                          |
|                         | Silicon Foot                                       |
|                         | Power plug(US/EU/UK)                               |
|                         | Quick start guide                                  |
| Power requirement       | 12V 1.5A DC                                        |
|                         | 802.3af compliance PoE, power over Ethernet        |
| Power consumption*      | 10.96 watts max                                    |
| Environmental           | Operating temperature: 0 – 40° C / 32 – 104° F     |
|                         | Storage Humidity: 10 – 85% @ 40° C / 104° F non-   |
|                         | condensing                                         |
| Dimensions              | 261 x 167.2 x 29 mm                                |
| Weight                  | 0.740kg                                            |
| Safety                  | UL/CB certified AC adapters                        |
| Certifications          |                                                    |
| certifications          | CE/FCC                                             |

### 4.2. Disclaimer

#### **Image Retention Disclaimer**

When an image is monitored on-screen for prolonged periods of time, you may see a faint image after it is replaced. This is expected normal behavior for monitors.

Image retention may be reduced by:

\* Avoiding still images shown on-screen for more than a few minutes

\* Using non-contrasting colors and brightness

\* Using background colors other than gray

## 5. Operation

#### 5.1 Setup wizard

5.1.1 Setup wizard flow:

Android Setup Wizard

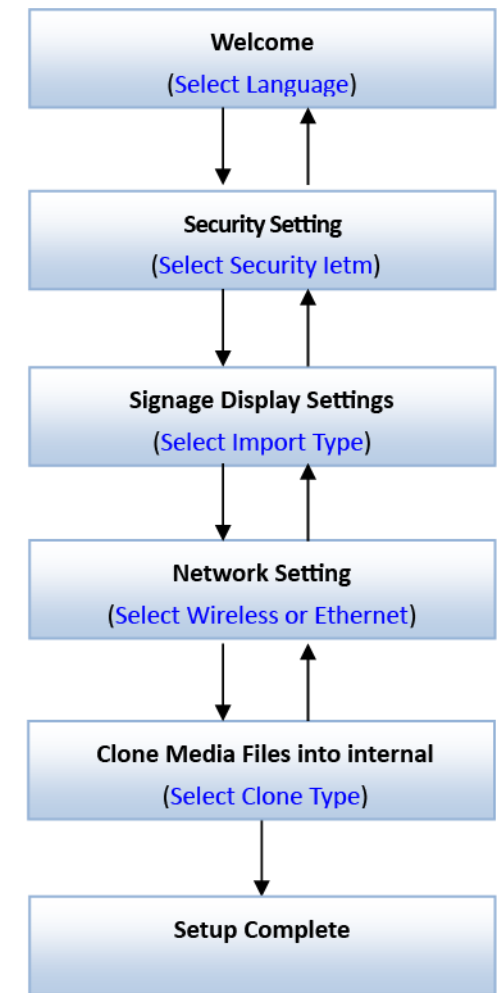

#### PS:

(1) The default of Navigation bar is "enable". You can see it through all setup wizard flow.

(2)Only the 1st time you enter Android mode will go to setup wizard.

(3)Do Factory reset in Android mode, it will run setup wizard again.

Switch forward/backward among pages

#### (1) Welcome

Start: Network Settings

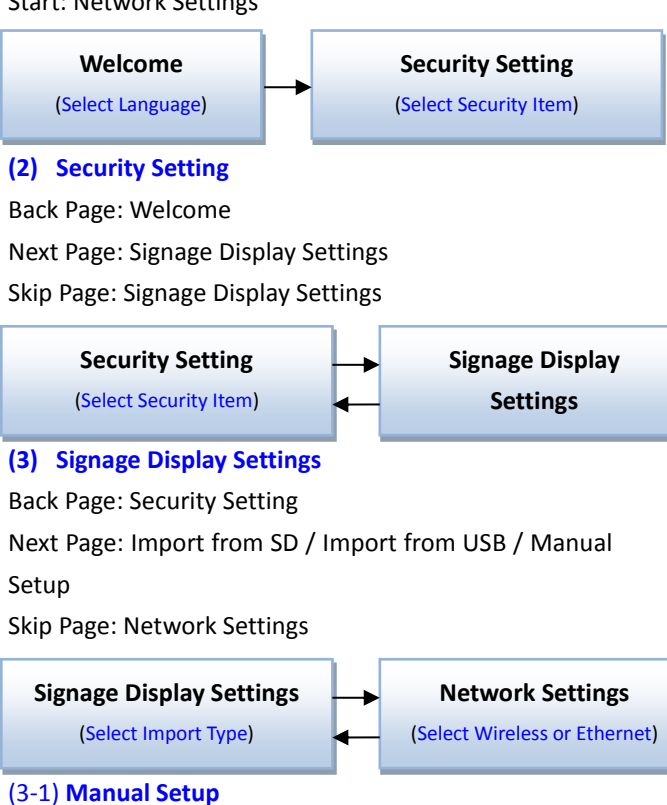

Back Page: Signage Display Settings

#### (4) Network Settings

Back Page: Signage Display Settings

Next Page: Wireless / Ethernet

Skip Page: Clone Media Files into internal

| Network Settings                |       | Clone Media Files into internal |
|---------------------------------|-------|---------------------------------|
| (Select Wireless or Ethernet)   | •     | (Select Clone Type)             |
| (4-1) Sub Page                  |       |                                 |
| Wi-Fi                           |       |                                 |
| Back Page: Network Settings     |       |                                 |
| Next Page: Clone Media Files in | nto i | internal                        |

Ethernet

Back Page: Network Settings

Next Page: Clone Media Files into internal

#### (5) Clone Media Files into internal

Back Page: Network Settings

Next Page: Setup Complete

Skip Page: Setup Complete

(6) Setup Complete

Finish: go to boot on source.

#### 5.1.2 Welcome

Select the language and click "Start" to start settings. The default of the Navigation bar is "enable". So you can see it in the bottom.

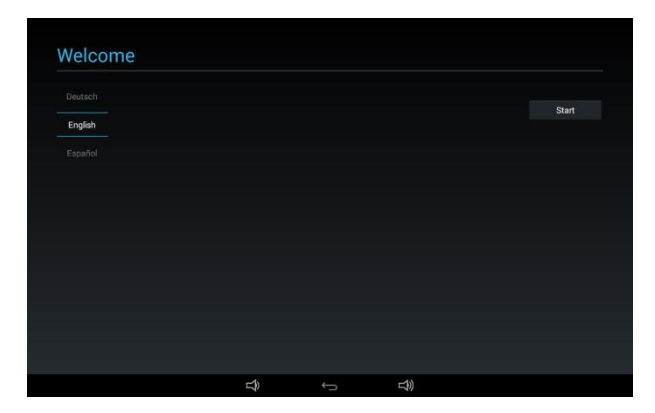

#### (1) Support Language

We support 18OSD languages.

| No | Support Language    |
|----|---------------------|
| 1  | ENGLISH             |
| 2  | GERMAN              |
| 3  | SIMPLIFIED CHINESE  |
| 4  | FRENCH              |
| 5  | ITALIAN             |
| 6  | SPANISH             |
| 7  | RUSSIAN             |
| 8  | POLSKI              |
| 9  | TURKISH             |
| 10 | TRADITIONAL CHINESE |
| 11 | JAPANESE            |
| 12 | PORTUGUESE          |
| 13 | ARABIC              |
| 14 | DANISH              |
| 15 | SWEDISH             |
| 16 | FINNISH             |
| 17 | NORWEGIAN           |
| 18 | DUTCH               |

#### 5.1.3 Security Setting

You can select which security item to open:

\*SICP Network Port

\*FTP

\*ADB Over Network

\*SNMP

You can click "Skip" if you do not want to open security items.

| Please select the security | item to open: |  |      |
|----------------------------|---------------|--|------|
| SICP Network Port          |               |  |      |
|                            |               |  |      |
| ADB Over Network           |               |  |      |
| SNMP                       |               |  |      |
|                            |               |  |      |
|                            |               |  |      |
|                            |               |  |      |
|                            |               |  |      |
|                            |               |  |      |
|                            |               |  | Back |
|                            |               |  | Next |
|                            |               |  |      |
|                            |               |  | Skip |

#### 5.1.4 Signage Display Settings

The user can choose to import Database or setup manually.

You can click "Skip" if you do not want to run this page.

PS: (1) Database needs to put in the "Philips" folder in SD or USB drive.

(2) Data base file name should be "settings.db"

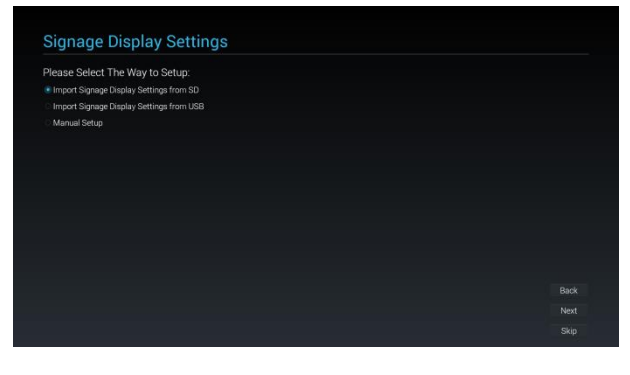

#### (1) Import Signage Display Settings from SD

Import Database from SD card, it will jump to the page: 5 Clone Media Files into internal .

PS: If the Database is imported successfully, you need to re-boot the display.

#### (2) Import Signage Display Settings from USB

Import Database from USB drive, it will jump to the page: 5 Clone Media Files into internal .

PS: If the Database is imported successfully, you need to re-boot the display.

#### (3) Manual Setup

If you choose manual setup, you need to setup some items:

\* General Information

When you finish setup, it will jump to the page: Network Settings.

PS: Ne need to re-boot after setup.

#### Signage Display Name

It will show the default Signage Display name, but the user can change to other name.

You can click "Skip" if you do not want to change the name.

PS: If the name is blank, you can not click "Next" to go to next page.

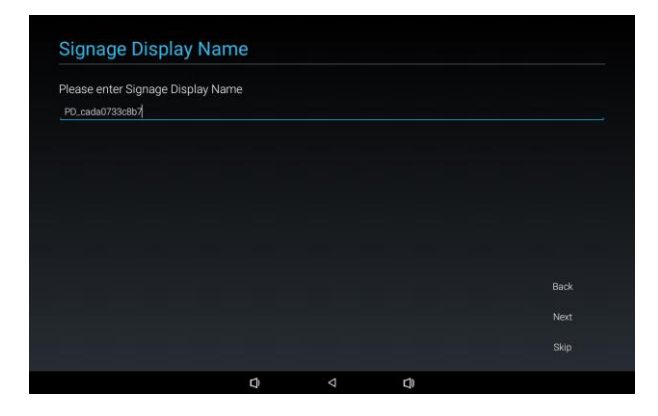

#### 5.1.5 Network Setting

You can choose the network source: Wi-Fi or Ethernet.

Then click "Next" to finish the network setting. Or, you can click "Skip" to skip network setting.

PS: If you did not connect Ethernet cable, it will show "Network cable is not plugged." If you choose and click "Next".

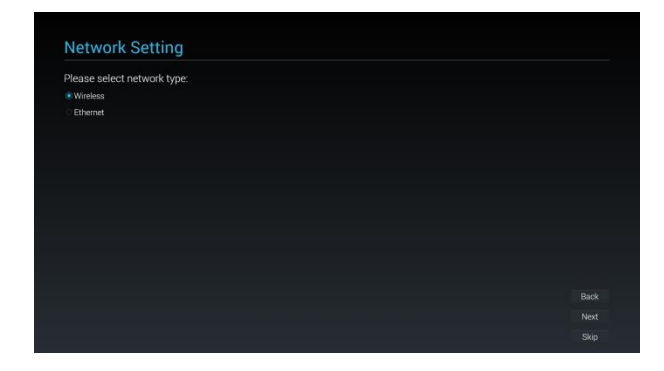

#### (1) Wireless

When connecting to Wi-Fi, it will lead you to next page automatically: Signage Display Settings

| W-FI                                                    |   |
|---------------------------------------------------------|---|
| Xiaomi_5966<br>Secured with WPA/WPA2 (WPS analiable)    |   |
| TPVSWA_2.4G<br>Secured with WINAWIN2                    |   |
| SW_Architecture_HC<br>Secured with WHA2 (WPS available) | • |
| NeWorriESSID                                            | • |
| TPV Secured with 802.1#                                 | * |
| TPV_Guest                                               | • |
| TPV_Mobile<br>Secured with 402.1s                       | • |
| TPV_Mobile_Old                                          | + |
| TPVLSS-6801<br>Secured with WFA2                        |   |
| L Other network                                         |   |

#### (2) Ethernet

When you enter "Ethernet" mode, it will show: Connection Type: 2 options: DHCP and Static IP

IP Address (Only in Static IP mode)

Netmask (Only in Static IP mode)

DNS Address (Only in Static IP mode)

Gateway (Only in Static IP mode)

Finish the setting and click "Next", it will lead you to next page: Signage Display Settings

#### (1) DHCP

In DHCP mode, it will show related information about current connection.

| Network Setting  |  |      |
|------------------|--|------|
| Connection Type: |  |      |
| DHCP             |  |      |
| O Static IP      |  |      |
|                  |  |      |
|                  |  |      |
|                  |  |      |
|                  |  |      |
|                  |  |      |
|                  |  |      |
|                  |  |      |
|                  |  |      |
|                  |  | Back |
|                  |  | Next |

#### (2) Static IP

In Static IP mode, the user can set IP Address, Netmask, DNS Address, and Gateway manually.

| Network Setting  |      |  |
|------------------|------|--|
| Connection Type: |      |  |
| OHCP             |      |  |
| Static IP        |      |  |
| IP Address       |      |  |
| Netmask          |      |  |
| DNS Address      |      |  |
| Gateway          |      |  |
|                  | Back |  |
|                  | Next |  |

#### **5.1.6 Clone Media Files into internal**

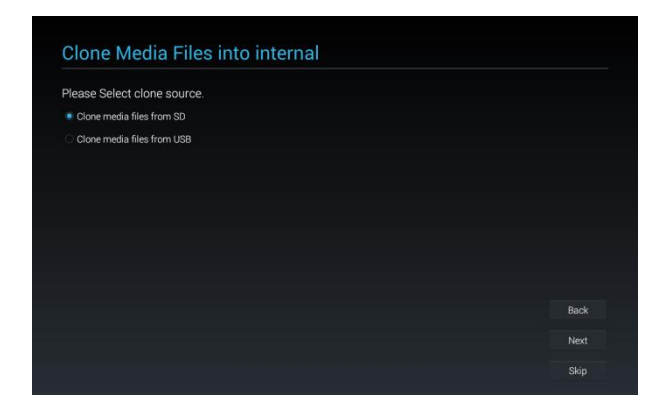

#### (1) Clone media files from SD

After cloning, it will jump to 6.1 Import Clone Data .

(2) Clone media files from USB

After cloning, it will jump to 6.1 Import Clone Data .

#### 5.1.7 Setup Complete

When you click "Finish", it will start "Import" or "Clone Data".

If it runs "Import", it will show 6.1 Import Clone Data . Otherwise it will show 6.2 Manual Setup Complete .

PS: Do not power off during "Import" and "Clone" processes, otherwise it will cause data loss.

#### (1) Import Clone Data

Click "Finish", run "Import data", it will re-boot automatically.

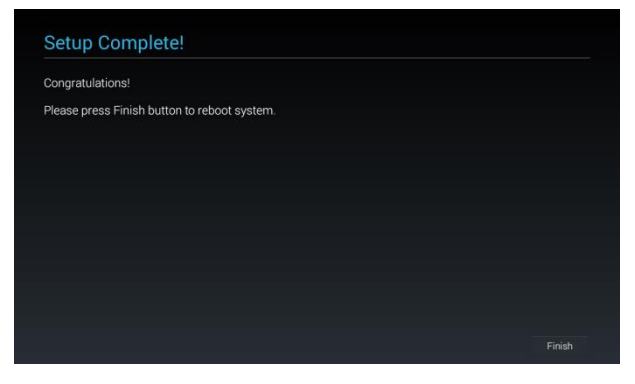

#### (2) Manual Setup Complete

After finishing manual setup, you can enter Admin Mode to change settings in the future if necessary.

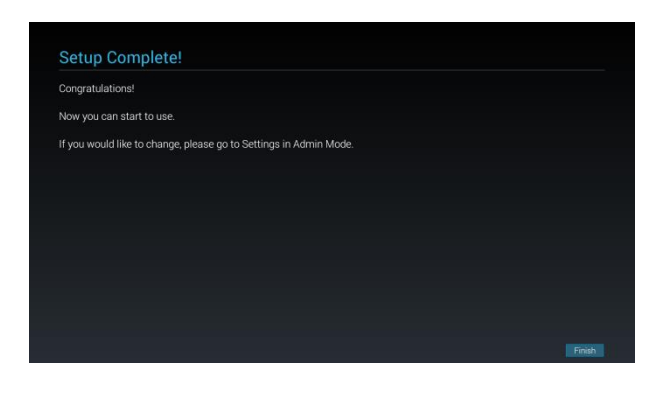

### **5.2 Android Launcher** 5.2.1. Platform launcher

Platform launcher is black page as below:

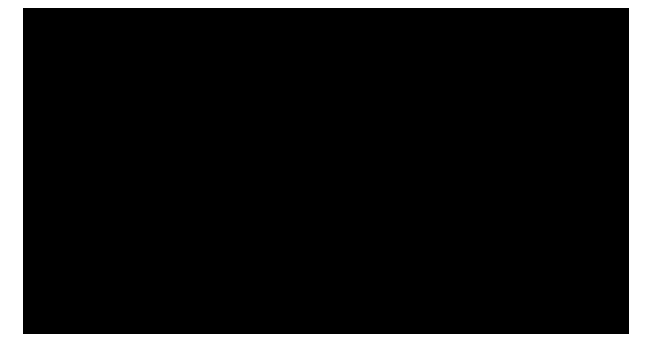

Every apps leave by press back key, the screen will go back to platform launcher.

#### 5.2.2. Admin mode:

Admin mode let user setup and control device. Pressing "Menu, Volume Down" on keypad to startup admin mode. Screen show up a dialog request enter Admin password, default password is "1234". User can change password in "Settings -> Signage Display -> System Tools -> Change the Administrator Password".

|     | Please enter the | password |   |
|-----|------------------|----------|---|
|     | Ok Clear         | Cansel   |   |
|     |                  |          |   |
| 1   |                  |          | - |
| 4   |                  |          |   |
| 7   | 8                |          | • |
| *#( |                  | J        | ÷ |
| 2   |                  | ¢        |   |

Admin mode will show five icons: "Settings", "Apps", "Network", "Storage" and "Help".

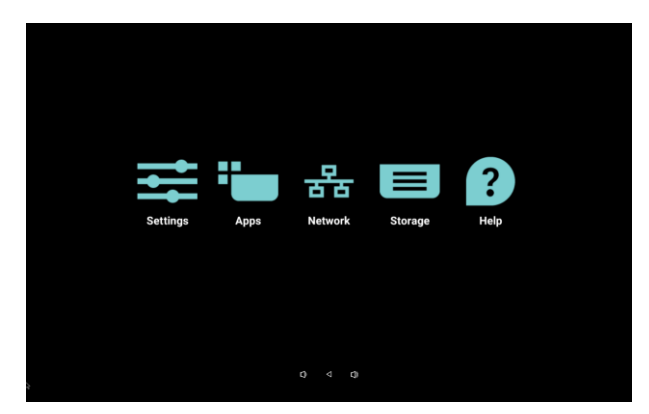

- 1. Settings: lunch Settings app.
- 2. Applications: show all apps.
- Network: setup Wi-Fi, Ethernet and mobile network
- 4. Storage: simple file manager for user view the list of file in system.
- 5. Help: provide link for user get help from Philips official website.

#### Note:

When user leaving admin mode, system will back to boot on source.

#### (1) Settings Page

Reference Settings user manual for more detail description.

#### (2) Apps Page

List all application in this page, including user selfinstalled applications.

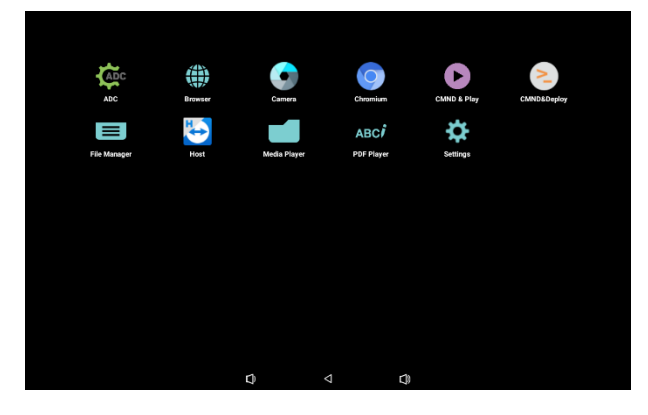

(3) Network Page

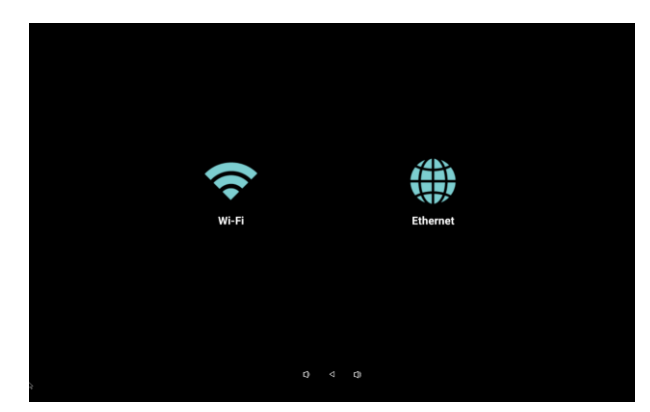

Wi-Fi and Mobile will only show up if system having available Wi-Fi module and mobile module.

#### a) Wi-Fi page

Select W

Enable & disable Wi-Fi connection. A list of available Access Point (AP) will be shown in below after enable Wi-Fi. Wi-Fi page is available if device connect with supported Wi-Fi module.

|  | Main Sellith<br>Disable                   |   |  |  |  |
|--|-------------------------------------------|---|--|--|--|
|  |                                           |   |  |  |  |
|  | Drable                                    | 0 |  |  |  |
|  | To see available networks, turn Wi-Fi on. |   |  |  |  |
|  |                                           |   |  |  |  |

#### b) Ethernet page

Enable & disable Etherent connection.

| Ethernet |                                                     |   |  |  |  |  |
|----------|-----------------------------------------------------|---|--|--|--|--|
|          | Man Seith<br>Doole                                  | ٠ |  |  |  |  |
|          | Evable To see available networks, turn Ethernet on. | 0 |  |  |  |  |
|          | Manuel Carlynamia<br>Convertion Type<br>Inc?        |   |  |  |  |  |
|          | Mac Address 186671.603 km                           |   |  |  |  |  |

#### c) Mobile page

Enable and disable mobile network if device has supported mobile module.

| Vivileos & networks          |   |  |  |  |
|------------------------------|---|--|--|--|
| Cellular networks            |   |  |  |  |
| Disable                      | • |  |  |  |
| Enable                       | 0 |  |  |  |
|                              |   |  |  |  |
| Tethering & portable hotspot |   |  |  |  |
| Cellular networks            |   |  |  |  |
|                              |   |  |  |  |

#### (4) Storage page

List internal storage and external storage (USB disk and SD card).

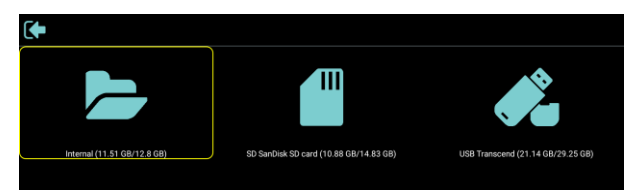

#### (5) Help page

Showing support website in link and QR code.

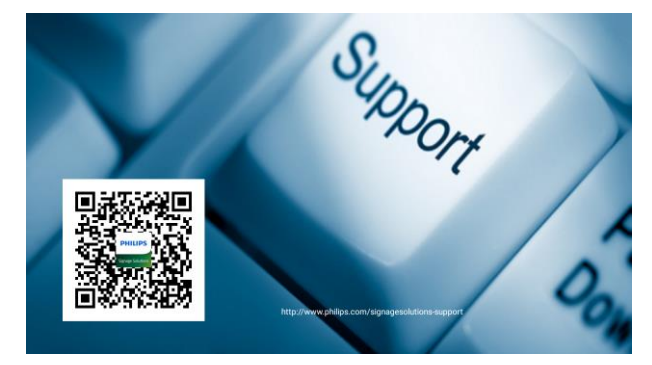

#### 5.3 Setting menu

The major items in Settings:

- (1) Wi-Fi
- (2) Ethernet
- (3) Bluetooth
- (4) Signage Display
- (5) More
- (6) Display
- (7) Sound
- (8) Apps
- (9) Storage
- (10) Security
- (11) Language & input
- (12) Date & time
- (13) Developer options
- (14) About tablet

| • | Settings            |                   |  |  |  |
|---|---------------------|-------------------|--|--|--|
|   | Wireless & networks |                   |  |  |  |
|   | •                   | Wi-Fi             |  |  |  |
|   | <->                 | Ethernet          |  |  |  |
|   | *                   | Bluetooth         |  |  |  |
|   |                     | More              |  |  |  |
|   | Device              |                   |  |  |  |
|   | ₽                   | Signage Display   |  |  |  |
|   | 0                   | Display           |  |  |  |
|   | •                   | Sound             |  |  |  |
|   | ۲                   | Аррз              |  |  |  |
|   | =                   | Storage           |  |  |  |
|   | Personal            |                   |  |  |  |
|   | ê                   | Security          |  |  |  |
|   | •                   | Languages & input |  |  |  |
|   | System              |                   |  |  |  |
|   | Q                   | Date & time       |  |  |  |
|   | 0                   | Developer options |  |  |  |
|   | Ũ                   | About tablet      |  |  |  |
|   |                     |                   |  |  |  |

### 5.3.1 Wi-Fi

Settings -> Wi-Fi Enable/disable Wi-Fi connection through main switch in Setting -> Wi-Fi.

| ttings |      |                 |  |
|--------|------|-----------------|--|
|        | Wite | iess & networks |  |
|        | ٠    | WH              |  |
|        | ø    | Ethernet        |  |
|        | *    | Bluetooth       |  |
|        |      | More            |  |

#### Note:

.

When Wi-Fi is enabled, Ethernet will be disabled automatically.

#### 5.3.2 Ethernet

Settings -> Ethernet

Enable/disable Ethernet connection through main switch in Setting -> Ethernet. Ethernet configuration options list in below of main switch.

- Connection Type (Choose connection type: DHCP or Static IP)
- A. DHCP
- B. Static IP
  - i. IP Address
  - ii. Netmask
  - iii. DNS Address
  - iv. Gateway

- (2) Mac Address (Show Ethernet MAC address, cannot be changed)
- (3) 802.1x (Configure the 802.1x Authentication settings)
- A. Enable 802.1x EAP
- B. Security
- C. EAP method
- D. Phase 2 authentication
- E. CA certificate
- F. Identity
- G. Anonymous identity
- H. Password

#### Note:

Wi-Fi connection will be disabled automatically when Ethernet connection is enabled.

| = | Ethe | rnet                                                 |   |
|---|------|------------------------------------------------------|---|
|   |      | Main Bellih<br>Dashe                                 | ۲ |
|   |      | Enable<br>To see available setworks, two Ethemet on. | 0 |
|   |      | Ethernet Configuration Connection Type DCP           |   |
|   |      | Mac Address<br>exds 0733 c857                        |   |
|   |      | 802.1x<br>Disabled                                   |   |

#### DHCP

When user select DHCP. You cannot modify IP Address, Netmask, DNS Address and Gateway (UI gray). And these item will should IP information when Ethernet is connected.

Ethernet no network connected. The IP Address, Netmask, DNS Address and Gateway are all showing "0.0.0.0".

|            | see available networks     | Ethernet Configuration |  |
|------------|----------------------------|------------------------|--|
| Bh         | emet Configuration         | Contection Type        |  |
| Cor        | nnection Type<br>CP        | ○ Static:P             |  |
| Ma<br>00.0 | c Address<br>(b)1222:33:98 | IP Address             |  |
|            |                            | Netmask<br>0.0.0.0     |  |
|            |                            | DNS Address<br>0.0.0.0 |  |
|            |                            | Gateway<br>0.0.0.0     |  |
|            |                            | DISCARD SAM            |  |

Ethernet connected. The IP Address, Netmask, DNS Address and Gateway are showing information given by DHCP server.

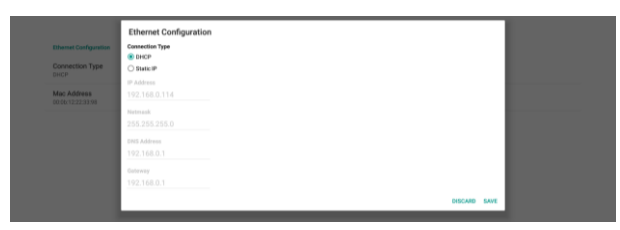

#### **Static IP**

User can set Ethernet IP Address, Netmask, DNS Address and Gateway when select "Static IP".

|                        | Ethernet Configuration     |         |      |
|------------------------|----------------------------|---------|------|
| Ethernet Configuration | Connection Type            |         |      |
| Connection Type        | State                      |         |      |
| Mac Address            | # Address<br>192.168.0.114 |         |      |
|                        | Netmask                    |         |      |
|                        | 255.255.255.0              |         |      |
|                        | DNS Address                |         |      |
|                        | 192.168.0.1                |         |      |
|                        | Cotevey                    |         |      |
|                        | 192.168.0.1                |         |      |
|                        |                            | DISCARD | SAVE |

#### Note:

Please input IPv4 address in all field; in dot-decimal notation, consisting of four decimal numbers, each ranging from 0 to 255, separated by dot.

#### 5.3.3 Bluetooth

Enable/disable Bluetooth through main switch in Settings -> Bluetooth. After switching ON, it will show the device name and all available devices.

| Blue | laoth                                                                 |   |
|------|-----------------------------------------------------------------------|---|
|      | Main Selech<br>Dioble                                                 | 0 |
|      | Exable                                                                | • |
|      | Analitale devices                                                     |   |
|      | DESKTOP-MCVOFC                                                        |   |
|      | \$ 40.9E03.61.74:11                                                   |   |
|      | risak is visible to nearby devices while Bluetooth settlings is open. |   |

#### More

=

Settings -> More are settings about tethering.

#### **Tethering & portable hotspot**

There are "USB tethering", "Portable Wi-Fi hotspot" (aka Wi-Fi tethering) and "Bluetooth tethering" available in this system.

"USB tethering": The micro USB must connect with PC first before enable it. After that, enable USB tethering to share network to PC.

"Portable Wi-Fi hotspot": Share network through Wi-Fi. When enable this, the Wi-Fi turn off connection and become a hotspot AP (access point). Other Wi-Fi client devices can join into and share network.

"Bluetooth tethering": Share network through

#### Bluetooth PAN Profile.

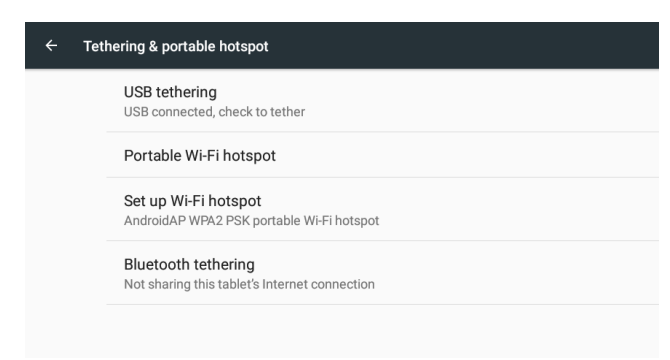

User can set up detail Wi-Fi hotspot information when user enable "Portable Wi-Fi hotspot" in "Set up Wi-Fi hotpot" dialog.

Network name is SSID name and must follow IEEE802.11 specification, suggest using 0-32 octets with UTF8 encoding. System provide NONE and WPA2 PSK security protocol to provide hotspot network. Suggest using WPA2 PSK which more secure than NONE.

The password for other client connect into is random generated, user set new password for hotspot. Click "show password" can show out password. Select AP Band now can only select "2.4 GHz Band".

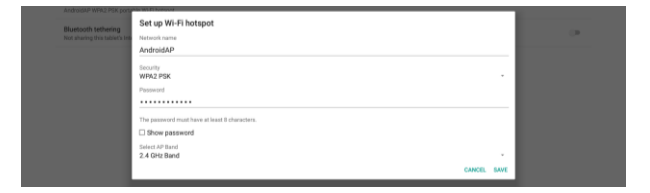

#### 5.3.4 Signage Display

Settings -> Signage Display, to setup most features of signage display. Descript in below sessions.

There are different groups: General Settings / Server Settings / Source Settings / Network application / System tools / Misc. / System updates

- (1) General Settings
- \* Signage Display Name
- \* Monitor ID
- \* Boot Logo
- \* Boot on source
- \* Schedule
- \* Screenshot
- \* Navigation bar
- (2) Server Settings
- \* Email Notification
- \* FTP
- \* Remote Control
- \* SNMP
- \* ADB Over Network
- (3) Source Settings
- \* Media Player
- \* Browser
- \* CMMD & Play
- \* PDF Player
- \* Custom app
- (4) Network application
- \* Proxy
- \* Platform Web API
- \* SICP network port
- (5) System tools
- \* Clear Storage
- \* Reset
- \* Import & Export
- \* Clone
- \* Security

(6) Misc.

\* TeamViewer Support

(7) System updates

\* Local update

#### 5.3.4.1 General Settings

Set up Signage Display name, Monitor ID, Boot logo, Boot on source, Schedule and Screenshot.

| Ger | General settings                        |  |  |  |  |
|-----|-----------------------------------------|--|--|--|--|
|     | Signage display name<br>PD_1003715dasis |  |  |  |  |
|     | Monitor ID                              |  |  |  |  |
|     | Boot Logo                               |  |  |  |  |
|     | Boot on source                          |  |  |  |  |
|     | Schedule                                |  |  |  |  |
|     | Screenshot                              |  |  |  |  |

#### Signage Display Name

Set up PD name, default name Ethernet MAC address with prefix "PD\_". For example, "PD\_000b12223398". The max length of name is 36 chars in UTF8 format.

#### **Monitor ID**

Monitor ID in range 1 to 255

#### **Boot Logo**

User can set up device boot up logo (boot animation) mode. Default is ON.

| Boo | kit Logo              |   |  |  |  |
|-----|-----------------------|---|--|--|--|
|     | Boot Lage<br>Off      | 0 |  |  |  |
|     | On .                  | ۲ |  |  |  |
|     | User                  | 0 |  |  |  |
|     | Choose Boot Animation |   |  |  |  |

- A. Off: Turn off boot animation.
- B. On: Turn on boot animation, using PHILIPS default logo.
- C. User

Turn on boot animation, using user choose boot animation file.

The boot animation file name is "bootanimation.zip". Click "Choose Boot Animation" will pop up a dialog for user select boot animation file. System will auto scan the files under SD card and USB storage.

| Box |                       |                                             |        |      |   |
|-----|-----------------------|---------------------------------------------|--------|------|---|
|     | Bost Lago             |                                             |        |      |   |
|     | Off                   |                                             |        |      |   |
|     | 0n<br>User            |                                             |        |      |   |
|     |                       |                                             |        |      | ۲ |
|     | Choose Boot Animation |                                             |        |      |   |
|     |                       |                                             |        |      |   |
|     |                       | Choose Boot Animation                       |        |      |   |
|     |                       | /data/local/bootanimation/bootanimation.zip |        | ٠    |   |
|     |                       | storage/B199-90DE/bootanimation.zip         |        | 0    |   |
|     |                       | FORGET                                      | CANCEL | SAVE |   |
|     |                       |                                             |        | _    |   |

#### **Function introduction:**

\* File location options:

- File under /data/local/bootanimation/: The boot animation file that copy from USB or SD card.
- File under /storage/{USB\_STORAGE\_ID}/: The boot animation file under USB storage.

3. File under /storage/{SD\_STORAGE\_ID}/: The boot animation file under SD card storage.

#### **Boot on source**

Boot on source for user set up the default source when device power on.

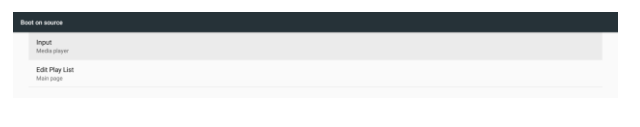

Input: System will boot to selected source automatically after boot complete.

| Input                               |  |
|-------------------------------------|--|
| O HDMI                              |  |
| Media player                        |  |
| O Browser                           |  |
| <ul> <li>CMND &amp; Play</li> </ul> |  |
| O PDF player                        |  |
| O Custom app                        |  |
| CANOR                               |  |

Edit Play List: If input source is Media Play, Browser or PDF Player, user can select the play list for auto playback or boot to source main page.

| Ed | t Play List |
|----|-------------|
| ۰  | Main page   |
| 0  | 1           |
| 0  | 2           |
| 0  | 3           |
| 0  | 4           |
| 0  | 5           |
| 0  | 6           |
| 0  | 7           |
|    | CANOEL      |

Please note that if user chose "Custom app" as boot on source, the user specified application (APK) must be selected in Settings -> Signage Display -> Source Settings -> Custom APP.

#### Schedule

Set up auto playback schedule. Note:

- Schedule priority is higher than Display -> Sleep and Display -> Screen save. When schedule is started, system will keep auto playback until schedule end, not effect by sleep time.
- 2. When schedule off (end time), device can only be wakeup by next schedule start time, hot key or network SICP command to wake up system. After waking up system, the system is black screen since playback applications are finished. User can call back navigation bar by finger scroll up (if touch not disabled) or enter Admin mode,

quick info by hot key.

 The hot key is available when system sleep. User can enter Admin mode or showing quick info dialog by using hot key.

| REPORT                          |  |  |  |  |  |
|---------------------------------|--|--|--|--|--|
| Schödule                        |  |  |  |  |  |
| Schedule list<br>Schedule kit 1 |  |  |  |  |  |
| Enable<br>Osable                |  |  |  |  |  |
| Start time                      |  |  |  |  |  |
| End time                        |  |  |  |  |  |
| Input                           |  |  |  |  |  |
|                                 |  |  |  |  |  |
| Days of the week                |  |  |  |  |  |
| Every Week                      |  |  |  |  |  |
| sort                            |  |  |  |  |  |

#### Screenshot

Setup device auto screenshot. Click "Enable" to enable screenshot features. The screenshot options is gray if user not enable screenshot.

| • |                                                                                                    |   |
|---|----------------------------------------------------------------------------------------------------|---|
|   | Main Switch                                                                                                    |   |
|   | Enable<br>Eraize                                                                                                   | • |
|   | Screenhot                                                                                                    |   |
|   | Interval<br>30 minutes                                                                                             |   |
|   | Start time                                                                                                    |   |
|   | End time                                                                                                    |   |
|   | Repeat                                                                                                    |   |
|   | Save to<br>internal storage                                                                                        |   |
|   | Purge Screenshots<br>Every Day                                                                                     |   |
|   | Send screenshots via email<br>For email softings, plaase go to Sprage Oxplay – Server settings – Email rothCaston. | 0 |
|   |                                                                                                    |   |

User can set up screenshot interval and saving location folder after user enable it. "Save to" notify user that screenshot images will be saved in internal storage and user cannot change manually.

#### 5.3.4.2 Server Settings Email Notification

Settings -> Signage Display -> Server Settings -> Email Notification

Click checkbox to enable/disable E-mail notification feature. User can set up SMTP and manager E-mail after enable E-mail notification feature.

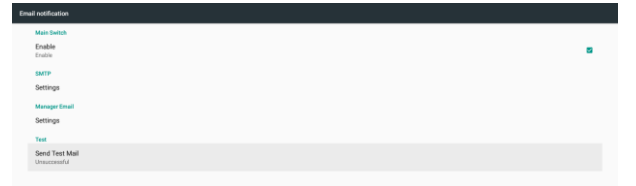

#### (1) SMTP

Setup sender E-mail address and SMTP server information. There are two types of SMTP server for user set up: "Gmail" and "Other". By using "Other" option, user can manually setup STMP server, security type and server port.

#### Note:

- Password length limit into range 6~20 chars in UTF8 format.
- And user cannot set port 5000 (SICP default port) and 2121 (FTP server default port).
  - SICP network port setting in
     "Settings -> Signage Display ->
     Network Application -> SICP
     network port".
  - ii. FTP network port settings in
     "Settings -> Signage Display ->
     Server settings -> FTP -> Port".

| Main Switch                    |                  |                                  |           |       |   |
|--------------------------------|------------------|----------------------------------|-----------|-------|---|
| Enable<br>Enable               |                  |                                  |           |       | 8 |
| SMTP                           | SMTP             |                                  |           |       |   |
| Settings                       | Server           |                                  |           |       |   |
| Manager Email                  | Crnall     Other |                                  |           |       |   |
| Settings                       | Email            |                                  |           |       |   |
| Test                           |                  | (for example, example@gmail.com) |           |       |   |
| Send Test Mail<br>Unsuccessful | Password         |                                  |           |       |   |
|                                | SMTP Server      |                                  |           |       |   |
|                                | Security type    |                                  |           |       |   |
|                                | None -           |                                  |           |       |   |
|                                | Port             |                                  |           |       |   |
|                                |                  |                                  |           |       |   |
|                                |                  |                                  | DISCARD S | NVE . |   |
|                                |                  |                                  |           |       |   |
|                                |                  |                                  |           |       |   |
|                                |                  |                                  |           |       |   |
|                                |                  |                                  |           |       |   |

#### Yahoo Account Security Settings

In Yahoo Account Security option, users should enable "Allow apps that use less secure sign in" option.

| YAHOO!             |                                                                                                    |   |
|--------------------|----------------------------------------------------------------------------------------------------|---|
| Resent infe        | Account security                                                                                                    |   |
| R Account security | Change pessivori                                                                                                    |   |
| Record activity    |                                                                                                    |   |
| 21 Professions     | Phone numbers<br>+1 (01)385-089                                                                                                    | Δ |
|                    | Add recovery errol address                                                                                                    |   |
|                    | Two-pulsey well facelines<br>Additional source)<br>Lance mass                                                                                                    |   |
|                    | Allow apps that use less secure sign in<br>Some in their region of close secure secure region where by a value scale between<br>example relations. These forms a lease before the two contenendary allower to as them<br>exemption relation.<br>Lease mark |   |
|                    |                                                                                                    |   |
|                    |                                                                                                    |   |
|                    |                                                                                                    |   |
|                    |                                                                                                    |   |
|                    |                                                                                                    |   |
|                    |                                                                                                    |   |

#### (2) Manager Email

Setup manager's (receiver's) E-mail address. Device will send E-mail to this account.

| (for example, example)great.com) OHSCARE SAVE |
|-----------------------------------------------|
|                                               |

#### (3) Test

Click "Send Test Mail" will send out a test mail to check if settings are correct.

#### **Gmail Security Settings**

If you are using Gmail but cannot sent out E-mail, please check Google Account Security Setting in website:

https://www.google.com/settings/security/lessse cureapps. And turn on "Access for less secure apps".

| Google                                                                                                    |                     |
|----------------------------------------------------------------------------------------------------|---------------------|
| ← Less secure apps                                                                                                    | •                   |
| Some apps and devices use less secure sign-in technology, which makes your account is vulnerable. You can <b>turn off</b> access for these apps, which we recommend, or <b>turn on</b> acc want to use them despite the risks. Learn more | more<br>cess if you |
| Access for less secure apps<br>Turn off<br>Turn on                                                                                                    |                     |

#### FTP

Settings -> Signage Display -> Server Settings -> FTP Click the checkbox to enable/disable FTP server feature. After enable, user can setup account, password and port number.

- Account: The username for login FTP server. The length of name in range 4~20 charters, and only allow [a-z][A-Z][0-9].
- b. Password: The password for login FTP server.
   Password length in range 6~20 charters, and only allow [a-z][A-Z][0-9]. The password will show "\*" only after set up.
- c. Storage path: The FTP server will access internal storage only. Cannot be changed by user.
- Port: The port number for FTP server. Available port number range from 1025 to 65535, default is 2121. The following port number cannot be used:

# 8000 / 9988 / 15220 / 28123 / 28124 and SICP network port (default 5000).

| Main Switch                      |  |  |   |
|----------------------------------|--|--|---|
| Enable<br>Erable                 |  |  | • |
| FTP                              |  |  |   |
| Account                          |  |  |   |
| Password                         |  |  |   |
| Storage Path<br>Internal storage |  |  |   |
| Port<br>2121                     |  |  |   |

#### **Remote Control**

Settings -> Signage Display -> Server Settings -> Remote Control

Click Enable checkbox to enable/disable remote control client service, default is disabled. To use remote control must bind device with remote control server.

"Server" for user input remote control server URL address (with https:// prefix). If device does not bind with remote control server before, please input PIN code provided by server.

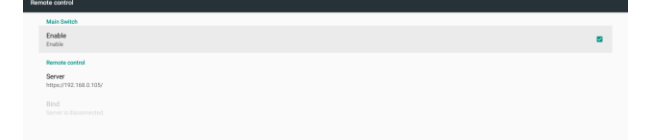

#### Bind status:

- When device does not have network, showing "Network is disconnected".
- (2) If device has network, but not connected

with remote control server, showing "Server is disconnected".

- (3) If server is connected but not bind with server, showing "Server is unbinded".
- (4) If device bind with server successfully, showing "Server is binded".
- (5) If PIN code is not correctly, showing "Error PIN code".

#### **SNMP**

Settings -> Signage Display -> Server Settings -> SNMP Click Enable checkbox to enable/disable SNMP service, default is disabled.

#### **ADB Over Network**

Settings -> Signage Display -> Server Settings -> ADB Over Network

Click Enable checkbox to enable/disable ADB over network, default is disabled. The switch of ADB Over Network is grayed out if you disable the "USB Debugging" option on the Settings -> Developer options.

#### 5.3.4.3 Source Settings

Settings -> Signage Display -> Source Settings User can configure source APK's detail options.

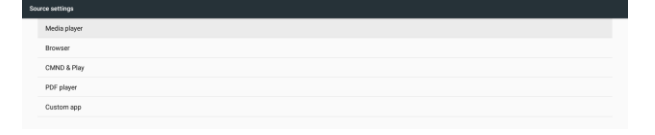

#### **Media Player**

Open Media Player APK's edit play list activity and edit effect stings activity.

Edit Play List

#### Browser

Open Browser APK's bookmark editor activity.

**CMND & Play** 

CMND & Play APK settings activity

| CMND & Play      |   |
|------------------|---|
| Settings         |   |
|                  |   |
|                  |   |
|                  |   |
|                  |   |
| Settings         |   |
| Server           |   |
|                  |   |
| PIN Code         |   |
| Version<br>2.0   |   |
| Content          |   |
| Internal storage | ۲ |
| SD card          |   |
| USB storage      |   |
|                  |   |

#### (1) Server

Set up CMND & Play Server IP address. Not available in 2.0 protocol.

#### (2) Account

Set up CMND & Play Server account, account should be a string in [a-z][A-Z][0-9]. Not available in 2.0 protocol.

#### (3) PIN Code

Set up CMND & Play PIN code. Not available in 2.0 protocol.

#### (4) Version

Set up CMND & Play server protocol version.

- a. **2.0**: Used for protocol version 2.0/2.2 (default)
- b. **3.0**: Used for protocol version 3.0/3.1

#### (5) Content

CMND & Play also support playback content from local storage, user can select "Internal Storage", "SD card" or "USB storage". CMDN & Play APK will search content in selected storage folder.

Local storage cannot be removed (un-plug) when CMND & Play is playing content.

#### **PDF Player**

Open PDF Player APK's edit play list activity and edit effect settings activity.

| POF player |                      |  |  |  |  |  |
|------------|----------------------|--|--|--|--|--|
|            | Edit Play List       |  |  |  |  |  |
|            | Edit Effect Settings |  |  |  |  |  |
|            |                      |  |  |  |  |  |

#### **Custom app**

User set up customer source APK. The selected APK will be launch when switch into customer input source. If user does not set up customer source APK, system will show black screen when switch into customer input source.

## Salari ngo

If user set up APK for custom app source, it will show APK name. If not, means that user does not set up custom app.

Select APP dialog

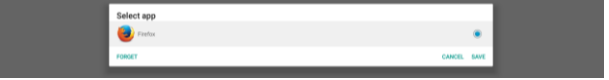

#### Note:

System pre-installed APKs will not be shown in list. Only list the APKs that user manually installed.

#### (1) SAVE

Click SAVE to choose selected APK as custom source application. Gray if no available application can be selected.

#### (2) FORGET

Clear custom source application. Gray if user does not set customer source application.

#### (3) CANCEL

Do nothing and close dialog.

#### 5.3.4.3 Network Application

#### Settings -> Signage Display -> Network Application

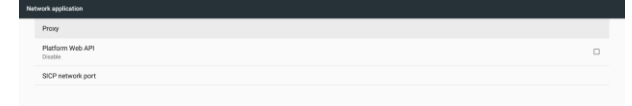

#### Proxy

Enable/disable network proxy by click "Enable" checkbox. User can set up host IP and port number of the proxy server. Default is disabled.

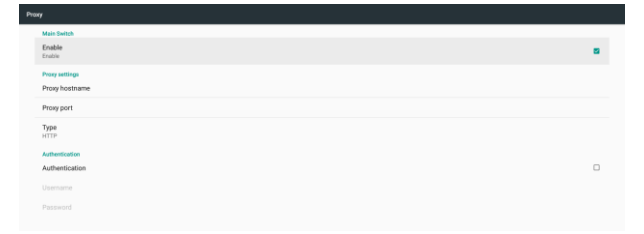

Device support proxy type: HTTP, HTTPS, SOCKS4, SOCKS5. Choose one for your proxy server.

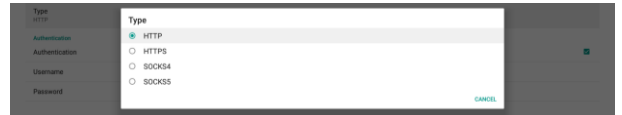

If proxy server request authorization by login name and password, enable Authentication and enter Username and Password.

| Authentication |  |
|----------------|--|
| Authentication |  |
| Username       |  |
| Password       |  |
|                |  |

#### **Platform Web API**

Settings -> Signage Display -> Network Application -> Platform Web API

Enable/disable Platform Web API by clicking checkbox. Default is disabled.

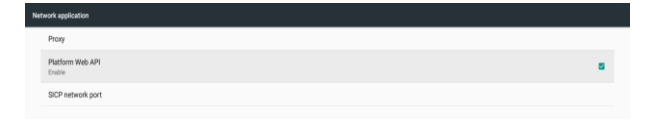

#### **SICP Network Port**

Settings -> Signage Display -> Network Application -> SICP Network Port

Set up SICP default port and enable/disable network SICP. Default SICP is enabled and using port 5000.

#### Note:

Port number range from 1025 ~ 65535.

Following port already been used, cannot assign: 8000, 9988, 15220, 28123, 28124 and FTP default port (2121).

| sic | network port                                         |   |
|-----|------------------------------------------------------|---|
|     | Main Switch                                          |   |
|     | Enable<br>(robe                                      | • |
|     | SCP network port SCP network port SCP Detector April |   |

#### 5.3.4.4 System Tools

Settings -> Signage Display -> System Tools

There are five major features in signage display system tools:

(1) Clear Storage

Used to clear data under Philips/ folder in internal and external storage

(2) Reset

Doing factory reset to clear all user data and settings. System will auto reboot and jump to OOBE after finished.

(3) Import & Export

Use export/import signage display setting for user easy copy settings and 3<sup>rd</sup> part APK to other device.

(4) Clone

This tool clone media files from selected source storage to target storage.

(5) Security

Set up Admin mode password and lock/unlock external storage.

| Sy | item toda                                                                                                    |  |
|----|----------------------------------------------------------------------------------------------------|--|
|    | Clear storage                                                                                                    |  |
|    | All                                                                                                    |  |
|    | Internal storage                                                                                                    |  |
|    | USB storage                                                                                                    |  |
|    | SD card                                                                                                    |  |
|    | Reat                                                                                                    |  |
|    | Factory Repet                                                                                                    |  |
|    | Import & Export                                                                                                    |  |
|    | Export Signage Display Settings                                                                                                    |  |
|    | Import Signage Display Settings                                                                                                    |  |
|    | Cone                                                                                                    |  |
|    | Clone Media Files                                                                                                    |  |
|    | Security                                                                                                    |  |
|    | Change the Administrator Password                                                                                                    |  |
|    | External Storage St Conduction Storage Velocities Conduction Storage Velocities Conducties Conduction Storage Velocities Conducties Conducties C |  |
|    |                                                                                                    |  |
|    |                                                                                                    |  |

#### **Important Note:**

All data in system will be erased and cannot revert; including device settings, installed APPs, APPs' data, download files, music, photos and all data under /data. But data in USB storage and SD card will not be clear, only clear the data in internal storage. Make sure AC adapter and power must always exist during factory reset.

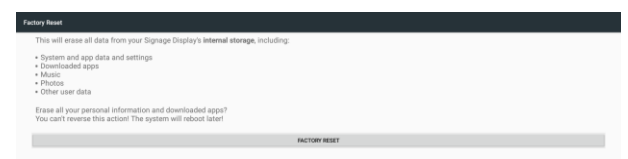

Doing factory reset by click "FACTORY RESET", system pop up a dialog and ask again. Please make sure you understand what you are doing, then press "OK" to perform reset action. Note that this action cannot reverse and erase all data in internal storage.

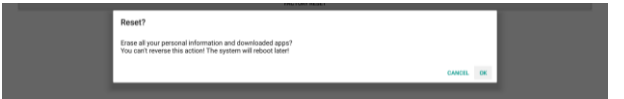

## **External Storage**

Click the checkbox to lock or unlock external storage (SD card and USB storage). Default is unlocked.

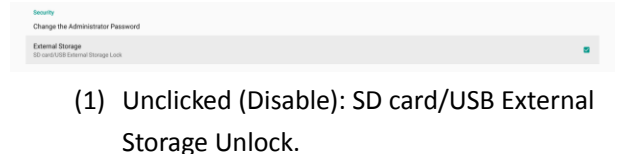

(2) Clicked (Enable): SD card/USB External Storage Lock.

#### Note:

When you disable external storage lock for enable state, please unplug and plugin external storage again (for both SD card and USB storage). After that, system can detect external storage again.

#### 5.3.4.5 Misc.

#### **TeamViewer Support**

Click the checkbox to enable or disable TeamViewer support. Default is enabled. TeamViewer will send a virtual HOME key to open Admin mode.

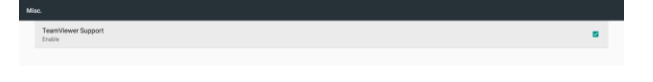

#### 5.3.4.6 System updates

#### Local update

System will auto search "update.zip" in root folder of USB disk and SD card. If system found "update.zip" in external storage, pop-up a selectable list for user select which file user wants to use for update.

After select the file in list, system will reboot and do system update.

Please note that:

- 1. Keep system power alive during system update, do not remove power adapter.
- 2. Currently system only support full Android update.
- The update file should be named "update.zip" only.

 The "update.zip" file should be only put in root folder of external storage.

#### 5.3.5 Display

There are following features in Display.

(1) Brightness level

The adjust bar will be show on top of the screen. Drag adjust bar to set brightness.

(2) Sleep

Set up the time system go into sleep. Option "off" means that system will not go into sleep, screen will always on. Default is "off".

(3) Screen saver

User can choose one of screen saver mode: Colors, Photo Frame and Photo Table.

(4) When device is rotated

There are two options for rotation settings:

- (a) Rotate the contents of the screen
- (b) Stay in current orientation

See the table below:

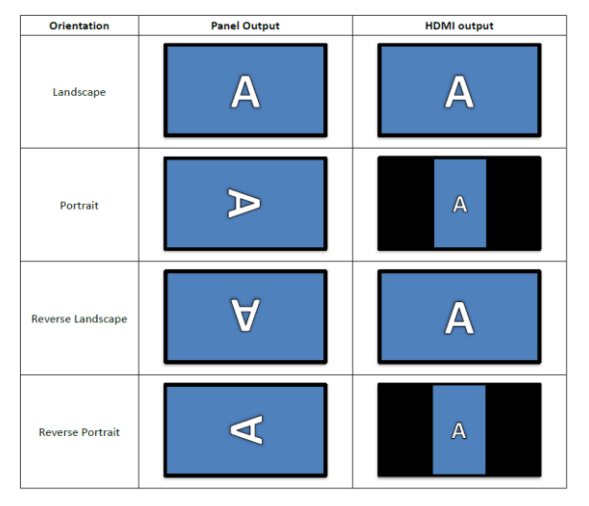

#### (5) HDMI

HDMI will automatically output when use connect external monitor with HDMI output port.

| Unit | tan k                                                    |  |
|------|----------------------------------------------------------|--|
|      | Brightness level                                         |  |
|      | Skep<br>or                                               |  |
|      | Screen saver<br>ori                                      |  |
|      | Font size<br>Largest                                     |  |
|      | When device is related Rotate the contents of the screen |  |
|      | HDMI                                                     |  |
|      |                                                          |  |

#### 5.3.5 Sound

Set Volume

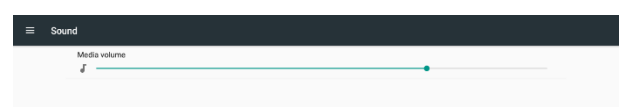

#### 5.3.6 Apps

Display installed APKs information.

| = App | •    |                          | <b>0</b> i |
|-------|------|--------------------------|------------|
|       | ۲    | Browser<br>16.00 KB      |            |
|       | 0    | Camira<br>35.00 KB       |            |
|       | 0    | Chromkam<br>64.00 KB     |            |
|       |      | DefaultHome<br>24.00 KB  |            |
|       |      | File Manager<br>16.00 KB |            |
|       |      | Media Player<br>112×8    |            |
|       | ласі | POF Player<br>16.00 KB   |            |
|       | 0    | Settings<br>5433         |            |
|       | 0    | SmartCMS<br>104X0        |            |
|       |      |                          |            |

#### 5.3.7 Storage

Showing device storage usage in this activity.

|             | Device storage                                  |  |  |  |  |
|-------------|-------------------------------------------------|--|--|--|--|
| 2.62        | 2 GB                                            |  |  |  |  |
| Inte<br>2.6 | ternal shared storage<br>12 GB used of 14.68 GB |  |  |  |  |

If device has plug-in external storage devices (SD card or USB disk), the size of external storage will be list in "Portable storage" below.

| Porta | ble storage                                |
|-------|--------------------------------------------|
| 6     | Transcend<br>8.10 G8 used of 19.25 G8      |
| 6     | SanDiak 50 card<br>3.55 Gl wefort 14.85 GB |
|       |                                            |

#### 5.3.8 Security

| ۲ | Ry                                                             |
|---|----------------------------------------------------------------|
|   | Device administration                                          |
|   | Device administrators View or descrivate device administrators |
|   | Credential storage                                             |
|   | Storage type<br>Hardware-backed                                |
|   | Trusted credentials Display trusted CA cardificates            |
|   | User credentials<br>View and modify situred oreflectials       |
|   |                                                                |

#### 1. Device administrators

List available device administrators for enterprises and related settings.

#### 2. Credential storage

List installed CA certificates pre-install in system. User cannot install user CA certificates.

#### 5.3.9 Languages & input

#### Settings -> Languages & input

User can set system language and change IME settings here.

| = | Lanç | juages & input                                             |
|---|------|------------------------------------------------------------|
|   |      | Languages<br>English (United States)                       |
|   |      | Keyboard and input methods                                 |
|   |      | Virtual keyboard                                           |
|   |      | Physical keyboard                                          |
|   |      | Current Keyboard<br>English (US) - Android Keyboard (ADSP) |
|   |      | On-screen keyboard enable 🖸                                |
|   |      |                                                            |

- 1. Languages
- Setup system language.
- Add Language in Preferences
- Change Language (Pressing the language you want to change and drag to the first one)
- Remove Language in Preferences List
- 2. Virtual keyboard

Virtual keyboards are commonly used as an on-screen input method. You can enable and disable input methods by pressing "Manage keyboards".

3. Physical keyboard

User can enable/disable to keep showing virtual keyboard on screen or not.

4. Current keyboard

Used to change the current keyboard if system has multiple input methods installed.

#### 5. On-screen keyboard enable

Used to enable/disable system pre-install software keyboard. User can press "menu" 6 times to enable on-screen software keyboard when it is disabled. By default, on-screen keyboard is enabled.

#### 5.3.10 Date & time

Settings -> Date & time System date and time setting.

| - | Date & time                                        |    |
|---|----------------------------------------------------|----|
|   | Automatic date & time<br>Use network provided time |    |
|   | Set date<br>December 16, 2017                      |    |
|   | Set time<br>123 AM                                 |    |
|   | Select time zone<br>GMT+0010 Greenwich Mean Time   |    |
|   | Use 24-hour format<br>100 PM                       | (2 |
|   | NTP Server<br>2. android pool ktp org              |    |

If "Automatic date & time" is on, system will get date and time from NTP server. If "automatic data & time" is disabled, user can change date and time by "Set date" and "Set time".

User can change time zone in "Select time zone". And use can also change 24-hour format in "1:00 PM" or "13:00".

#### **5.3.11 Developer options**

#### Settings -> Developer options

Android developer options for developers, default is on and USB debugging is default on.

| - | Dev | winger options                                                               |    |
|---|-----|------------------------------------------------------------------------------|----|
|   |     |                                                                              |    |
|   |     | Take bug report                                                              |    |
|   |     | Deaktop backup password Deaktop full bookups aren't currently protected      |    |
|   |     | Stary awake<br>Screen will never sleep while charging                        | •  |
|   |     | Enable Bluetonth HCI snoop log<br>Capture all Diventom HCI padvets in a file | 0  |
|   |     | Running services View and control currently numming services                 |    |
|   |     | Picture color mode Use 9R08                                                  | (9 |
|   |     | Web/Vew implementation<br>Androst Inst/Vew                                   |    |
|   |     | Multiprocess Web/New Run Web/New renderen separately                         | (2 |
|   |     | Automatic system updates                                                     |    |
|   |     | Demo mode                                                                    |    |
|   |     | Detugging                                                                    |    |
|   |     | Android bug collector<br>Log will be sered in utilizatiopalityskog           | (2 |

#### 5.3.12 About tablet

Following list will be show in Settings -> About tablet

- (1) Status
- (2) Legal information, Open source licenses will be list in here.
- (3) Model name
- (4) Android version
- (5) Kernel version
- (6) Build number

| Statu                | 15<br>of the battery, network, and other information |  |
|----------------------|------------------------------------------------------|--|
| Legal                | l information                                        |  |
| Mode<br>248D         | el<br>Anost                                          |  |
| Andn<br>7.1.2        | oid version                                          |  |
| Keme<br>4.4.82<br>PL | el version                                           |  |
| Build<br>FB05.       | number<br>227                                        |  |

#### 5.3.13 Appendix

#### 5.3.13.1 Advanced features

#### (1) Install custom APK

You can use file-manager apk to install it. Please use key combination "Power+ V\_Down" to enter "launch admin mode" page.  $\rightarrow$  click all app  $\rightarrow$  launch file manager app  $\rightarrow$  choose the apk to install

#### (2)Use the LED strips

Only SICP commands can control the LED strips ON/OFF and colors.

\* SICP commands for controlling Side LED strips

#### Message-Set

Use this command to simultaneously switch on/off LED strips as shown above and set color based on R, G, and B values.

| Bytes   | Bytes Description | Bits | Description                                              |  |
|---------|-------------------|------|----------------------------------------------------------|--|
| DATA[0] | 0xF3 = Set        |      | Command to set LED STRIPS ON/OFF and Choose colo         |  |
| DATA[I] | Light up status   |      | 0x00 = off, 0x01 = on                                    |  |
| DATA[2] | Red value         |      | Valid Values range from 0x00~0xFF only if DATA[1] = 0x01 |  |
| DATA[3] | Green value       |      | Valid Values range from 0x00~0xFF only if DATA[1] = 0x01 |  |
| DATA[4] | Blue value        |      | Valid Values range from 0x00~0xFF only if DATA[1] = 0x01 |  |

#### \* Led colors

|        | LED Behavior                                          |
|--------|-------------------------------------------------------|
| Power  | 1. Power LED is <b>amber</b> when power is connected. |
| LED    |                                                       |
| R/L    | 1. Default is OFF.                                    |
| LED    | 2. Only SICP commands can turn ON/OFF and set colors  |
| strips | on side LED strips.                                   |

#### (3) Use the camera

Use the key combination "Menu+ V\_Down" to enter "launch admin mode".  $\rightarrow$  click "all app"  $\rightarrow$  launch camera app.

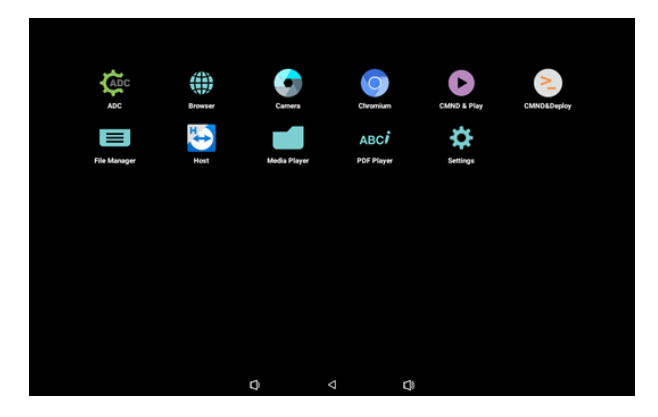

## 5.3.13.2 File manager app

Home page will list internal storage, SD card and USB storages. The external storage device must be named in English.

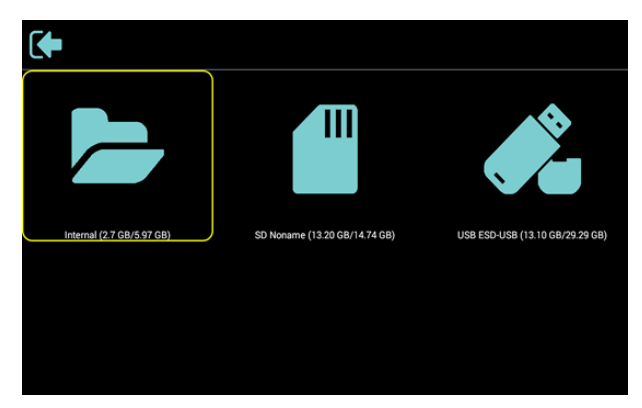

Press ok key at folder or file, it will popup option dialog.

- \* Open: open folder or file.
- \* Delete: delete folder or file.

- \* Copy: copy folder or file.
- \* Move: move folder or file.
- \* Select: select folder or file to do action.
- \* Select All: select all items of this page to do action.

| Internal   |                            |                      |  |
|------------|----------------------------|----------------------|--|
|            | Podcasts<br>3 items        |                      |  |
|            | Ringtones<br>0 items       | Open<br>Delete       |  |
|            | testCopy<br>6 items        | Copy<br>Move         |  |
| <i>с</i> Ш | .userReturn<br>72.08       | Select<br>Select All |  |
|            | <b>71.jpg</b><br>133.44 KB |                      |  |
|            | арр.арк<br>39.96 кв        |                      |  |

# Select Copy or Move option, it will popup destination dialog.

| Internal |                                 |                                 |  |  |
|----------|---------------------------------|---------------------------------|--|--|
|          | Podcasts<br>3 items             |                                 |  |  |
|          | Ringtones<br><sup>0 items</sup> |                                 |  |  |
|          | testCopy<br>7 items             | Internal (2.7 GB/5.97 GB)       |  |  |
|          | .userReturn<br>72.0 B           | USB ESD-USB (13.10 GB/29.29 GB) |  |  |
|          | <b>71.jpg</b><br>133.44 KB      |                                 |  |  |
|          | арр.арк<br><sup>39.96 кв</sup>  |                                 |  |  |

# Select target storage, the bottom of screen will show function bar.

Press up or down key to move to the destination, press left or right key to select the function.

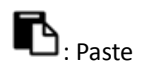

 $imes_{: Cancel}$ 

|              |          | <b>.</b>      |          |             |
|--------------|----------|---------------|----------|-------------|
| If the focus | harica   | foldor it wil | nacto in | this foldor |
| ii the locus | uai is a | IUIUEI IL WII | μαδις π  | this loluer |

| USE | BESD-USB/ManyFiles         | ← Function | ⁺₊ Move |
|-----|----------------------------|------------|---------|
|     | <br>Parent Directory       |            |         |
|     | developeNatvie<br>8 items  |            |         |
|     | fromFireFox<br>0 items     |            |         |
|     | js<br>I items              |            |         |
|     | largeSizePicture<br>Sitems |            |         |
|     | layout_via                 |            |         |
|     | <b>6</b> ) ×               |            |         |

2019 © Koninklijke Philips N.V. All rights reserved.

Philips and the Philips Shield Emblem are registered trademarks of Koninklijke Philips N.V. and are used under license from Koninklijke Philips N.V.

Specifications are subject to change without notice.